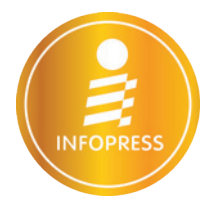

# ใช้งานอย่างมืออาชีพ **Exce** 2010 เพิ่า อบับสมบูรณ์

คู่มือ Excel 2010 เล่มนี้ ครบถ้วนด้วยเนื้อหา คัดสรรตัวอย่างจากงานจริง อธิบายตามลำดับด้วยภาพ และช่วยให้คุณจัดเก็บ ข้อมูล กำนวณตัวเลข สร้างสูตร และวิเคราะห์ข้อมูล ด้วยเครื่องมือพิเศษที่โดดเด่นของ Excel สร้าง Chart, SmartArt, PivotTable, PivotChart, Slicer, What-If Analysis และการทำงานกับข้อมูลในด้านต่างๆ ครบทุกด้านในเล่มเดียว

ดวงพร เกี้ยงคำ พิษณุ ปุระศิริ

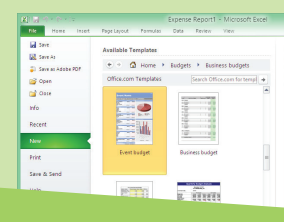

## CHAPTER 1

### พื้นฐาน Excel 2010

| เปิดโปรแกรม Microsoft Excel 2010         |
|------------------------------------------|
| รู้จักกับพื้นที่ทำงานของ Excel 2010      |
| ส่วนประกอบของ Worksheet (เวิร์คซีท)      |
| เพิ่มเวิร์คซีทใหม่ (New Worksheet)       |
| ตั้งค่าการสร้างเวิร์คชีทในเวิร์คบุ๊คใหม่ |
| แท็บ Ribbon พื้นฐานของ Excel 2010        |
| ตั้งค่าการเปลี่ยนภาษาหน้าจอ (ไทย/อังกฤษ) |
| สร้างเวิร์คบุ๊คใหม่แบบว่างๆ (New)        |
| สร้างเวิร์คบุ๊คจากเท็มเพลต (Template)    |
| เลือกเท็มเพลตออนไลน์ (Online Template)   |
| บันทึกเวิร์คบุ๊คลงเครื่อง (Save)         |
| การเปิดไฟล์เวิร์คบุ๊ค (Open)             |
| เลื่อนดูและสลับใช้งานไฟล์งานที่เปิดค้าง  |
| ปิดไฟล์เวิร์คบุ๊คและปิดโปรแกรม           |
|                                          |

|    | 10-  | 0-10-     |                          | 50   |        | rosoft Excel |          |     |               | -      | 0  |   |
|----|------|-----------|--------------------------|------|--------|--------------|----------|-----|---------------|--------|----|---|
|    |      | one' must | Pagetucout Romular       | 0.00 | Reves. | Ves          |          |     |               | * O    | 00 |   |
|    | 1.30 |           | - <u>f</u>               |      |        |              |          |     |               |        |    | 7 |
|    |      |           | c                        | D    |        |              | 6        |     |               |        |    | 1 |
|    | 4164 | sister    | daller's                 | 1101 | 11010  | Tetlévés     | 1343     | -   | and to enable |        |    |   |
|    | 1    | PA1001    | กระคามให้ได่สินสิน       | 800  | 300    | 22 6.0. 57   | 9:15 AM  | 120 | 180           | 96000  |    |   |
| 3  |      | P\$73001  | neutrateste              | 2300 | 150    | 22 6.6. 57   | 11-00 AM | 80  | 70            | 176000 |    |   |
| 4  | 4    | DA805     | estangeligefara st unter | 850  | 100    | 22 6.6.57    | 11.00 AM | 45  | 35            | 38250  |    |   |
| 5  | 5    | 041006    | กระดาษศัยเด็ดเอ 100 แกรม | 950  | 100    | 22 0.0.57    | 30:15 AM | 70  | 30            | 66500  |    | 1 |
| 4  | 4    | 800000    | auachaou                 | 15   | 270    | 22 A.H. 57   | 10:15 AM | 130 | 145           | 1850   |    |   |
|    | 7    | 800002    | exectude                 | 25   | 220    | 25 n.m. 57   | 8.40 AN  | 75  | 145           | 1875   |    |   |
|    |      | (NK801    | HIGH EPSON               | 1200 | 20     | 25 6.0.57    | 8.40 AM  | 5   | 15            | 6000   |    |   |
|    |      | PARCEL    | wind canon               | 1110 | 43     | 25 6.6.57    | 3 00 PM  | 22  | 25            | 25900  |    |   |
| 10 | 10   | 641001    | atrivera                 | .45  | 120    | 25 5.8.57    | 3.00 PM  | 80  | 40            | 3400   |    |   |
| 11 | 21   | PENDID    | สารการกลึง(โหล)          | 245  | 50     | 25 n.m. 57   | 2.00 PM  | .20 | 30            | 2900   |    |   |
| 12 | 12   | PENDER    | Budgena (fina)           | 50   | 50     | 25 6.0.57    | 9.00 AM  | 30  | 20            | 1900   |    |   |
|    | -    | -         |                          |      |        |              |          |     |               |        |    |   |
|    |      |           |                          |      |        |              | 241      |     | -             |        |    |   |

# CHAPTER 2

### ป้อนข้อมูลและปรับแต่งเวิร์คชีท

| 26 |
|----|
| 29 |
| 30 |
| 34 |
| 36 |
|    |

| การเลือกพื้นที่และข้อมูลในเวิร์คชีท | 42 |
|-------------------------------------|----|
| ปรับความสูงของแถว (Row Height)      | 45 |
| ปรับความกว้างคอลัมน์ (Column Width) | 46 |
| แทรกเซลล์, แถว และคอลัมน์ (Insert)  | 47 |
| ลบเซลล์, แถว และคอลัมน์ (Delete)    | 50 |

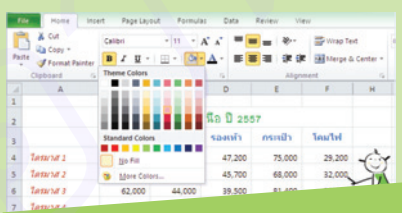

# CHAPTER 3

### ตกแต่งข้อมูลให้สวยงามน่าอ่าน

| เครื่องมือจัดรูปแบบข้อมูล             | 54 |
|---------------------------------------|----|
| จัดตำแหน่งข้อความในเซลล์ (Alignment)  | 56 |
| รวมเซลล์ขนาดใหญ่ (Merge Cells)        | 58 |
| จัดรูปแบบตัวเลข (Number Format)       | 60 |
| ใส่สีพื้นเซลล์ (Fill Format)          | 65 |
| จัดรูปแบบวันที่ (Date Format)         | 67 |
| จัดรูปแบบตัวอักษร (Font Format)       | 68 |
| ใส่เส้นขอบเซลล์ (Border)              | 69 |
| ลบข้อมูลและลบรูปแบบ (Clear)           | 72 |
| จัดรูปแบบด้วยเซลล์สไตล์ (Cell Styles) | 73 |
| สร้างเซลล์สไตล์ใหม่ (New Cell Style)  | 74 |
|                                       |    |

| () ; | 1 - 1 - 1 - 1 - 1 - 1 - 1 - 1 - 1 - 1 - |                     | Anal            | ysisxist - M | icrosoft Excel                 |         |                                                                                               |     |
|------|-----------------------------------------|---------------------|-----------------|--------------|--------------------------------|---------|-----------------------------------------------------------------------------------------------|-----|
| -    | Pane In                                 | unt Pageiny         | out Formula     | C Deta       | Relevi Vievi                   |         |                                                                                               | 0.0 |
| f    | r<br>Δ<br>Autolum Reco<br>Units         | intly Perandial Log | pical Test Data | e & Lootup & | Nath More<br>A Trig + Punction | - Itang | Define Name +<br>g <sup>an</sup> Use in Pormula +<br>MP Create from Selectio<br>Defined Names | -   |
|      | 89 + (~                                 | A 15.5              | (83:84)         |              |                                |         |                                                                                               |     |
|      | A                                       | 8                   | c               | D            | E                              | F       | н                                                                                             | 1   |
| 1    |                                         | н                   | ลกำไรสุทธิ      | ครึ่งปีแรก   |                                |         |                                                                                               |     |
| 2    | ulau                                    | 4000.1              | 4191 Z          | dinan 3      | #1181.4                        | 4100 S  |                                                                                               |     |
| 3    | 3/15193                                 | 78000               | 24000           | 28000        | 34000                          | -12000  |                                                                                               |     |
| 4    | กุมภาษันร์                              | 95000               | 20000           | 35000        | -5000                          | 17000   |                                                                                               |     |
| 5    | สีมาคม                                  | 64000               | -5000           | 12000        | 10000                          | 7000    | 1.3                                                                                           |     |
|      |                                         | 22000               | 19000           | -9200        | 12000                          | 9800    | i i                                                                                           |     |
|      |                                         |                     |                 |              |                                |         |                                                                                               |     |

## CHAPTER 4

# สูตรคำนวณ Formula & Function

75

| สูตรคำนวณและตัวดำเนินการ             | 76 |
|--------------------------------------|----|
| สร้างสูตรคำนวณพื้นฐาน                | 78 |
| แก้ไขสูตรคำนวณ                       | 80 |
| การจัดลำดับการคำนวณค่าก่อนหรือหลัง   | 82 |
| การคำนวณสูตรที่ซับซ้อน               | 83 |
| การอ้างอิงตำแหน่งเซลล์ในสูตร         | 84 |
| ลักษณะการอ้างอิงตำแหน่งเซลล์         | 85 |
| สร้างสูตรคำนวณด้วย Function          | 86 |
| เลือกฟังก์ชันคำนวณพื้นฐาน            | 87 |
| รายการฟังก์ชันจากแท็บสูตร Formulas   | 88 |
| แทรกฟังก์ชัน (Insert Function)       | 89 |
| สร้างสูตรในตาราง (Table)             | 91 |
| ดูผลการคำนวณพื้นฐานโดยไม่ต้องใส่สูตร | 92 |
| การก็อปปี้สูตรคำนวณ                  | 93 |

| A               | 8        | C            | 0           | 1 |    | F.       | 0        |
|-----------------|----------|--------------|-------------|---|----|----------|----------|
| ผลิตภัณฑ์       | * 2010 * | กลุ่มสินค้ • | สินด้างาเ • |   | n• | STRINE . | \$181101 |
| เซริม-หน่าใส    | 100 ml   | ส้วหน่า      | JAPAN       | • | 20 | 800      | 950      |
| egeanau         | 50 ml    | สีวรรณ์ก     | JAPAN       | • | 15 | 550      | 650      |
| Adda            | 4110     | สีปลลิก      | JAPAN       | 0 | 50 | 80       | 119      |
| ศรีมอายาไก      | 250 ml   | ผ้อกาย       | KOREA       | Δ | 32 | 180      | 250      |
| น้ำสันปารงผิว   | 250 ml   | สีวกาย       | KOREA       | 4 | 25 | 250      | 290      |
| สไม่สื่อไส      | 50 ml    | ผ้ากาย       | KOREA       | • | 15 | 150      | 190      |
| โฟนสำคุณว่า     | 120 g    | ส่วนน้ำ      | KOREA       | 4 | 30 | 170      | 220      |
| โลขัน-วิตามิน E | 100 ml   | ผ้อหม่า      | KOREA       | 0 | 20 | 250      | 280      |
| ศรีบปารุงพิว    | 30 ml    | ผ้องหน้า     | KOREA       | 0 | 20 | 150      | 190      |
| คริมหารอบควงคา  | 30 ml    | ผ้องหน่า     | KOREA       | 0 | 15 | 375      | 475      |
| Asineae         | 4410     | สมุสลิก      | KOREA       | 0 | 50 | 80       | 119      |
| Aslaân          | -        | สืบสลิก      | KOREA       | 0 | 20 | 200      |          |

# CHAPTER 5

| <u> </u>                             | 97  |
|--------------------------------------|-----|
| ชื่อเซลล์กับการคำนวณ                 | 98  |
| เรียกใช้ชื่อเซลล์                    | 102 |
| สูตรแบบอาร์เรย์ (Array)              | 105 |
| การสร้างสูตรอาร์เรย์                 | 108 |
| ข้อผิดพลาดจากการสร้างสูตรแบบอาร์เรย์ | 110 |
| แก้ไขสูตรอาร์เรย์                    | 110 |
| ตัวอย่างการใช้งานสูตรอาร์เรย์        | 111 |

|    | SUMIFS     | • (*       | X 🗸 🖌 HSUR | STOTAL(4.E3:E13) |           |  |
|----|------------|------------|------------|------------------|-----------|--|
| 1  | A          | В          | С          | D                | E         |  |
| 1  |            |            |            |                  |           |  |
| 2  | พนักงานขาย | ประเภทบ้าน | จำนวน/ขาย  | ราคาต่อหน่วย     | รวมยอดขาย |  |
| 3  | Issara     | หาวเข้าส์  | 6          | 950,000          | 5,700.000 |  |
| 4  | Issara     | บ้านเดียว  | 3          | 1,300,000        | 3,900,000 |  |
| 5  | Manut      | หาวเข้าส์  | 4          | 950,000          | 3,800,000 |  |
| 6  | Manut      | บ้านเดียว  | 5          | 1,300,000        | 6,500,000 |  |
| 7  | Panita     | หาวเข้าส์  | 3          | 950,000          | 2,850,000 |  |
| 8  | Panita     | บ้านเดียว  | 4          | 1,300,000        | 5,200,000 |  |
| 9  | Prampri    | พาวเข้าส์  | 7          | 950,000          | 6,650,000 |  |
| 10 | Prampri    | บ้านเดียว  | 5          | 1,300,000        | 6.500.000 |  |
| 11 | Somsuk     | พาวเข้าส์  |            |                  |           |  |

# CHAPTER 6

| unction ฟังก์ชันคำนวณ                       | 115   |
|---------------------------------------------|-------|
| ฟังก์ชันกลุ่มคำนวณค่าและตรีโกณมิติ          | 116   |
| ฟังก์ชันกลุ่มวันที่และเวลา (Date & Time)    | 123   |
| ฟังก์ชันกลุ่มเปรียบเทียบ (Logical)          | 127   |
| ฟังก์ชันกลุ่มสถิติ (Statistical)            | 133   |
| ฟังก์ชันกลุ่มการเงิน (Financial)            | 136   |
| ฟังก์ชันกลุ่มข้อความ (Text)                 | 140   |
| ฟังก์ชันค้นหาและอ้างอิง (Lookup & Reference | ) 142 |
| ฟังก์ชันกลุ่มข้อมูล (Information)           | 147   |
| ฟังก์ชันกลุ่มฐานข้อมูล (Database)           | 149   |
|                                             |       |

| d A | B                | С        | D     | E                      | F                     | Ģ       |
|-----|------------------|----------|-------|------------------------|-----------------------|---------|
| 2   | มสิตภัณฑ์        | 2010     | จำนวน | ราคาเช                 | 5101310               | กโรสหรั |
| 3   | โลขั้น-วิตามิน C | 100 mi   | 25    | 250                    | 280                   | =D3**8  |
| 4   | โลขัน-วิตามิน E  | 100 ml   | 20    | 250                    | 280                   |         |
| 5   | โลขัน-3คาผิน C+E | 120 ml . | 30    | 280                    | 320                   | _       |
| 6   | ศรีมม่ารุงผิว    | 30 mi    |       | Microsoft              | Excel                 |         |
| 7   | สไปสิ่งใส        | 50 mi    |       |                        |                       |         |
| 8   | RECEIVEN         | 50 mi    |       | ound a type in your te | mula and tried to con | 100.010 |
| 9   | เขริม-หน้าใส     | 100 ml   | ·03*  | E3                     |                       |         |
| 0   | โฟนสำคงหน้า      | 120 g    | Doyo  | want to accept this    | correction?           |         |
| 11  | สรีมหารอบควะคา   | 30 ml    |       | Yes                    | 100                   | _       |

### CHAPTER 7

### ลิงค์สูตร, ลิงค์เซลล์

| <u> </u>                                  | 151 |
|-------------------------------------------|-----|
| การสร้างลิงค์ภายในเวิร์คชีท               | 152 |
| ลิงค์เซลล์ระหว่างเวิร์คชีท                | 153 |
| การอ้างอิงเซลล์จากหลายๆ เวิร์คชีท         | 154 |
| การลิงค์ระหว่างเวิร์คบุ๊ค (Link Workbook) | 155 |
| แสดงสูตรในเวิร์คชีท (Show Formulas)       | 159 |
| แสดงความสัมพันธ์ระหว่างสูตรและเซลล์       | 160 |
| ตรวจสอบข้อผิดพลาดในสูตร (Error Checking)  | 163 |

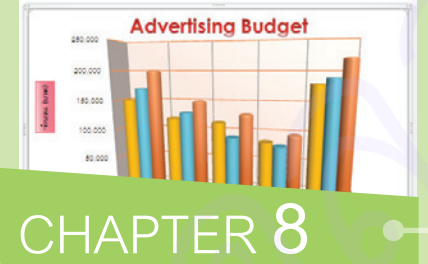

### วิเคราะห์ข้อมูลด้วยกราฟ (Chart) 167

| U                                        |        |
|------------------------------------------|--------|
| การสร้างกราฟแบบรวดเร็ว                   | 168    |
| การสร้างกราฟวงกลม (Pie)                  | 169    |
| ประเภทของกราฟ (Chart Type)               | 170    |
| เครื่องมือปรับแต่งกราฟ                   | 171    |
| เลือกเลย์เอาต์การแสดงกราฟ                | 172    |
| เปลี่ยนสไตล์กราฟ (Chart Styles)          | 173    |
| เปลี่ยนชนิดของกราฟ (Change Chart Type)   | 174    |
| องค์ประกอบของกราฟ (Chart Elements)       | 175    |
| ตกแต่งกราฟและองค์ประกอบ                  | 176    |
| จัดรูปแบบจากองค์ประกอบ (Format Selectior | n) 179 |
| หมุนกราฟ 3 มิติ (3-D Rotation)           | 180    |
|                                          |        |

| ปรับความลึกและช่องว่างระหว่างชุดข้อมูล | 181 |
|----------------------------------------|-----|
| เปลี่ยนรูปร่างชุดข้อมูลให้ต่างกัน      | 182 |
| แต่งกราฟและชุดข้อมูลด้วยรูปภาพ         | 182 |
| แก้ไขชุดข้อมูล (Edit Data)             | 186 |
| จัดองค์ประกอบของกราฟ (Chart Elements)  | 187 |
| บันทึกกราฟเป็นเท็มเพลต (Template)      | 193 |
| ย้ายกราฟไปที่เวิร์คชีทใหม่             | 195 |

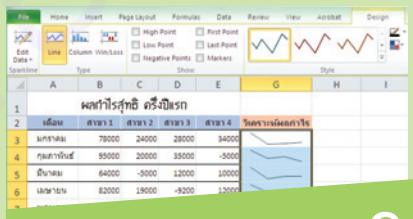

# CHAPTER 9

### วิเคราะห์ตัวเลขด้วย Sparklines 197

| สร้างกราฟ (แผนภูมิ) Sparklines | 198 |
|--------------------------------|-----|
| เปลี่ยนประเภทกราฟ Sparklines   | 199 |
| แก้ไขข้อมูลของกราฟ Sparklines  | 201 |
| ปรับแต่งกราฟ Sparklines        | 202 |

| a                   |   |     | -   | ^   | _                                                                                                    |
|---------------------|---|-----|-----|-----|----------------------------------------------------------------------------------------------------|
| Let                 |   |     | 1   |     |                                                                                                    |
| top Process         |   |     | -   |     |                                                                                                    |
| Cycle<br>L Herarchy |   |     |     |     |                                                                                                    |
| Relationship C      | - | bbb | Ban | II. |                                                                                                    |
| O Matrix            |   |     | 10  |     |                                                                                                    |
| City Private        |   |     | R   | П.  | Table List                                                                                                    |
| Part                |   | 2   |     |     | Use to show grouped or related information<br>of equal value. The first Level 1 line of text<br>corresponds to the top shape and its Level<br>text is used for the subsequent lats. |

### CHAPTER 10

#### รูปภาพ, รูปวาด และ SmartArt 205

| แทรกรูปภาพจากไฟลํภาพ (Picture) | 206 |
|--------------------------------|-----|
| แทรกภาพจากคลิปอาร์ต (Clip Art) | 207 |
| แทรกรูปภาพจากเว็บ Office.com   | 208 |
| เก็บบันทึกภาพจาก Office.com    | 209 |
| ตัดขอบภาพ (Crop)               | 210 |
| จัดรูปแบบภาพ (Picture Format)  | 211 |
| จัดลำดับภาพ                    | 217 |
| วาดรูปทรง (Shapes)             | 218 |
| สร้างไดอะแกรม (SmartArt)       | 224 |

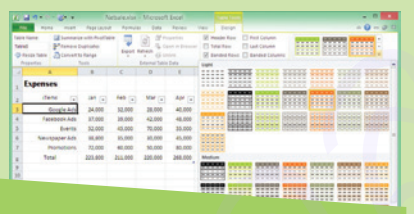

## CHAPTER 1

### จัดข้อมูลแบบตาราง

| (Format as Table)                    | 229 |
|--------------------------------------|-----|
| จัดรูปแบบเป็นตาราง (Format as Table) | 230 |
| ปรับแต่งรูปแบบตาราง                  | 232 |
| แปลงตารางเป็นช่วงเซลล์ข้อมูลทั่วไป   | 235 |
| การกรองและจัดเรียงข้อมูลในตารางต่างๆ | 236 |
|                                      |     |

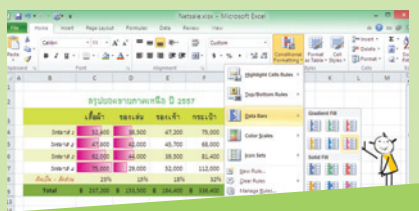

# CHAPTER 12

#### จัดรูปแบบตามเงื่อนไข (Conditional Formatting) 237 จัดรูปแบบตามเงื่อนไข (Conditional Formatting) 238 ไฮไลท์เน้นสีข้อมูลเซลล์ (Highlight Cells Rules) 239 เน้นรายการสูงสุด/ต่ำสุด (Top/Bottom Rules) 241 อ่านค่าตัวเลขด้วยชุดไอคอน (Icon Sets) 242 วิเคราะห์ค่าตัวเลขด้วยแถบข้อมูล (Data Bar) 243 ไฮไลท์เน้นข้อมูลด้วยระดับสี (Color Scales) 243 ล้างการจัดรูปแบบตามเงื่อนไข (Clear Rules) 244

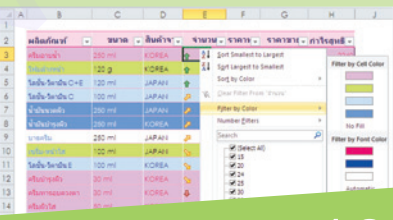

# CHAPTER **13**

### การจัดเรียง จัดกลุ่ม

| la:nຣວงข้อมูล                     | 245 |
|-----------------------------------|-----|
| จัดเรียงข้อมูลแบบรวดเร็ว (Sort)   | 246 |
| กรองข้อมูลแบบรวดเร็ว (Filter)     | 247 |
| สร้างตารางข้อมูล (Table)          | 248 |
| คัดกรองข้อมูล (Filter) แบบต่างๆ   | 249 |
| เรียงลำดับข้อมูลแบบต่างๆ          | 252 |
| จัดกลุ่มและหาผลรวมย่อย (Subtotal) | 254 |
| จัดกลุ่มข้อมูล (Group)            | 257 |
|                                   |     |

VI

# CONTENTS

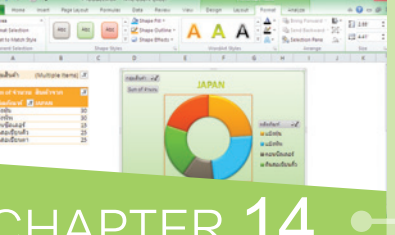

# CHAPTER 1

### รายงาน PivotTable, PivotChart

| ແລະ Slicer                                    | 261 |
|-----------------------------------------------|-----|
| เตรียมข้อมูลสำหรับสร้าง PivotTable            | 262 |
| สร้างรายงาน PivotTable                        | 263 |
| จัดวางฟิลด์บนรายงาน                           | 264 |
| สร้าง PivotTable วางในเวิร์คซีทเดียวกับข้อมูล | 265 |
| จัดรูปแบบรายงาน PivotTable                    | 266 |
| กรองข้อมูลในรายงาน (Filters)                  | 267 |
| เพิ่มฟิลด์ในรายงาน                            | 270 |
| สลับฟิลด์และยกเลิกฟิลด์ออกจากรายงาน           | 271 |
| แก้ไขหรือเปลี่ยนแหล่งข้อมูล                   | 272 |
| ปรับแต่งมุมมองรายงาน                          | 273 |
| กรองข้อมูลไปแสดงในเวิร์คชีทใหม่               | 277 |
| เปลี่ยนฟังก์ชันสรุปค่าและแสดงค่า              | 278 |
| วิเคราะห์ตัวเลขด้วย PivotChart                | 279 |
| เพิ่ม Slicer เข้ามากรองข้อมูลใน PivotTable    | 283 |
|                                               |     |

# Regel Regeler Control Control Free Free Free Party Control Control Control Free Free Free Party Control Control Control Free Free Party Control Control Control Free Party Control Free Party Control Free Sales Report : October 2014

## CHAPTER 16

#### จัดพิมพ์เวิร์คบุ๊ค (Print) 301 ตั้งค่าหน้ากระดาษ (Page Layout) 302 แทรกตัวแบ่งหน้า (Page Break) 304 เลือกพื้นที่ที่จะพิมพ์ (Print Area) 306 พิมพ์เฉพาะพื้นที่ที่ลากคลุม (Selection) 307 พิมพ์ซ้ำชื่อเรื่องหรือหัวเรื่อง (Print Titles) 308 บีบเนื้อหาให้พอดีกับหน้ากระดาษ 309 ตัวเลือกการพิมพ์ในเมนู Print 310 สร้างหัวกระดาษและท้ายกระดาษ 312 การพิมพ์ไฟล์ PDF/การพิมพ์ไฟล์ XPS 316 ส่งเอกสารไปกับอีเมล (Share > E-mail) 318

# And Paperson Parents Data Anno Ver Annual Tana Annual Contract Contract Co Sales Report : October 2014 CHAPTER 17

#### การแชร์และป้องกันเอกสาร 319 ตั้งค่าหน้ากระดาษ (Page Layout) 320 ป้องกันและแชร์ไฟล์ (Protect & Share) 321 ติดตามข้อมูลที่เปลี่ยนแปลง (Track Changes) 323 แทรกข้อคิดเห็น (Comment) 325 ใส่รหัสผ่านให้เวิร์คบุ๊ค (Protect Workbook) 237 ใส่รหัสผ่านสำหรับเปิดเวิร์คบุ๊ค (Password) 328 สร้างการป้องกันเซลล์และเวิร์คชีท 330 ้ตั้งค่าความปลอดภัยของไฟล์ 336

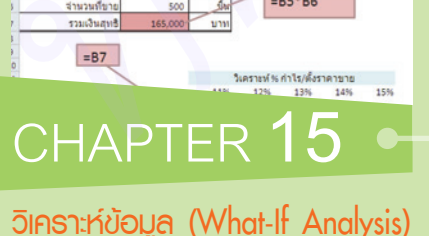

ราคาต้นทน

ราคาขาย/ขึ้น

| ······································   |     |
|------------------------------------------|-----|
| ตารางข้อมูล (Data Table) วิเคราะห์ข้อมูล | 288 |
| ค้นหาค่าเป้าหมาย (Goal Seek)             | 292 |
| สถานการณ์สมมติ (Scenario)                | 295 |

=B3\*B4+B3

287

=B5\*B6

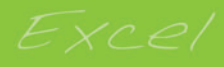

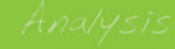

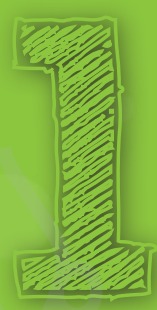

# CHAPTER

X

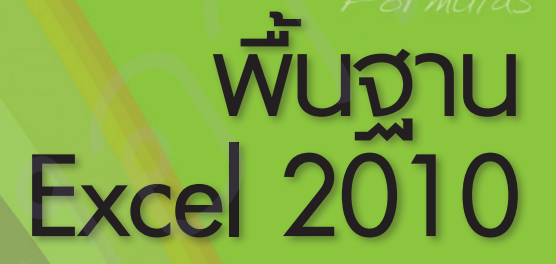

ถึงแม้ว่าในปัจจุบันอุปกรณ์ประเภทแท็บเล็ต (Tablet) และโทรศัพท์ Smartphone เข้ามามีบทบาทในการใช้งาน ในชีวิตประจำวันของผู้คนยุคนี้ไปแล้ว ซึ่งจะเน้นไปในทางการใช้งานในด้านส่วนตัว และงานเอกสารที่ไม่ซับซ้อนมาก แต่อย่างไรก็ตามสำหรับการใช้งานในด้านธุรกิจ ไม่ว่าจะขนาดเล็ก ขนาดกลาง หรือขนาดใหญ่ ยังคงต้องใช้งานอุปกรณ์ คอมพิวเตอร์มาตรฐานประเภท PC ตั้งโต๊ะ, โน้ตบุ๊คแบบต่างๆ อยู่ เพื่อจัดการกับงานเอกสารและข้อมูลที่มี ความซับซ้อนสูง เช่น นำมาจัดระเบียบ ค้นหา จัดเรียง ออกแบบ วิเคราะห์ข้อมูล ตัวเลข หรือแสดงผลในรูปแบบ ที่ต้องการได้ โปรแกรมออฟฟิศอย่าง Microsoft Excel จึงเป็นโปรแกรมสเปรดชีท (Spreadsheet) ที่ยังคงมีความ จำเป็นนำมาใช้งาน สำหรับจัดเก็บข้อมูลที่เป็นลักษณะตาราง และข้อมูลที่ต้องมีการคำนวณประมวลผลในลักษณะต่างๆ

ความสามารถโดดเด่น ของ Excel คือ การคำนวณ ประมวลผลข้อมูลตัวเลข ตั้งแต่การบวก ลบ คูณ หารพื้นฐาน ไปจนถึงการ คำนวณขั้นสูงด้วยการเขียน สูตรคำนวณที่ซับซ้อนแบบ มีเงื่อนไข คำนวณค่าการเงิน ข้อมูลทางสถิติ ตัวเลขทาง ด้านวิศวกรรม ตรีโกณมิติ และอีกมากมายที่อยู่ในรูปแบบ ฟังก์ชันหลายร้อยฟังก์ชันที่ โปรแกรมเตรียมไว้ให้

| X                                                                                                    | <b>a 9</b> • (* | - 1 -                                        |            |                                                                                                    |          | Book2 - 1 | vicrosoft Exe | cel   |        |           |           | -                                                                 | - <b>X</b> |   |
|----------------------------------------------------------------------------------------------------|-----------------|----------------------------------------------|------------|----------------------------------------------------------------------------------------------------|----------|-----------|---------------|-------|--------|-----------|-----------|-------------------------------------------------------------------|------------|---|
| F                                                                                                    | ile Home        | Insert                                       | Page La    | yout Fo                                                                                                    | rmulas   | Data Re   | view View     | Acr   | robat  |           |           | ۵ (                                                               |            |   |
| Paste $\overrightarrow{A}$ $\overrightarrow{B}$ $\overrightarrow{U}$ $\overrightarrow{\Box}$ $\overrightarrow{\Box}$ $\overrightarrow{\Delta}$ $\overrightarrow{\Delta}$ |                 |                                              |            | ▲     Calibri     • 11     ▲ ▲     ■     ■     ■     ■     ■     ■     ■     ■     ■     ■     ■     ■     ■     ■     ■     ■     ■     ■     ■     ■     ■     ■     ■     ■     ■     ■     ■     ■     ■     ■     ■     ■     ■     ■     ■     ■     ■     ■     ■     ■     ■     ■     ■     ■     ■     ■     ■     ■     ■     ■     ■     ■     ■     ■     ■     ■     ■     ■     ■     ■     ■     ■     ■     ■     ■     ■     ■     ■     ■     ■     ■     ■     ■     ■     ■     ■     ■     ■     ■     ■     ■     ■     ■     ■     ■     ■     ■     ■     ■     ■     ■     ■     ■     ■     ■     ■     ■     ■     ■     ■     ■     ■     ■     ■     ■     ■     ■     ■     ■     ■     ■     ■     ■     ■     ■     ■     ■     ■     ■     ■     ■     ■     ■     ■     ■     ■     ■     ■     ■     ■     ■ |          |           |               |       |        |           | Delete •  | Σ · Z<br>· Z<br>· Sort &<br>· · · · · · · · · · · · · · · · · · · |            |   |
| Clip                                                                                                    | pboard G        | 6                                            | Font       |                                                                                                    | Alignme  | ent G     | Number 🗔      |       | Styles |           | Cells     |                                                                   | Editing    |   |
| -                                                                                                    | DIO             | • (                                          | ,<br>,     |                                                                                                    | 54.F7)   |           |               |       |        |           |           |                                                                   |            | ÷ |
|                                                                                                    | A               | в                                            | C          | D                                                                                                    | E        | F         | G             |       | н      | 1         | 1         | K                                                                 | L          | - |
| 2                                                                                                    |                 | สรุบย                                        | เอดขายภาง  | คเหนือ ปี 2                                                                                                    | 557      |           |               |       |        | s         | ale Tota  | c í                                                               |            |   |
| 3                                                                                                    |                 | เสื้อผ้า                                     | ของเล่น    | รองเท้า                                                                                                    | กระเป่า  | โคมไฟ     | กราฟ Spar     | kline |        |           |           |                                                                   |            |   |
| 4                                                                                                    | ไดรมาส 1        | 52,400                                       | 38,500     | 47,200                                                                                                    | 75,000   | 29,200    |               | -     |        | 1         | .3%       | 396                                                               |            |   |
| 5                                                                                                    | ไดรมาส 2        | 47,800                                       | 42,000     | 45,700                                                                                                    | 68,000   | 32,000    |               |       |        |           |           |                                                                   |            |   |
| 6                                                                                                    | ไตรมาส 3        | 62,000                                       | 44,000     | 39,500                                                                                                    | 81,400   | 35,400    |               | /     |        |           |           |                                                                   |            |   |
| 7                                                                                                    | ไตรมาส 4        | ใตรมาส 4 75,000 29,000 52,000 112,000 38,600 |            |                                                                                                    |          | 38,600    | ~             | /     |        | 8.28/     |           |                                                                   |            |   |
| 8                                                                                                    | Total           | Total 237,200 153,500 184,400 336,400 135,20 |            | 135,200                                                                                                    | -        | -         |               | 52%   |        | 15%       |           |                                                                   |            |   |
| 9                                                                                                    |                 |                                              |            |                                                                                                    |          |           |               |       |        |           |           |                                                                   |            | T |
| 10                                                                                                    |                 |                                              |            |                                                                                                    |          |           |               | 17%   |        |           |           |                                                                   |            |   |
| 11                                                                                                    |                 | ยอดขาย                                       | ด่ำสุด     | 29,000                                                                                                    |          |           |               |       | 🖬 តើ១អ | า ∎ของเลื | 45201117  | กระเป่า                                                           | ∎โคมให่    |   |
| 12                                                                                                    |                 |                                              |            |                                                                                                    |          |           |               |       |        |           |           |                                                                   |            |   |
| 13                                                                                                    |                 | _                                            |            |                                                                                                    |          | L,        |               |       |        |           |           |                                                                   |            | - |
| H ·                                                                                                    | dv Calculate    | ายรวม 🥂                                      | heet2 🔏 Sh | neet3 Sh                                                                                                    | eet4 🖉 🖓 |           |               |       |        | man       | 100% (=)- |                                                                   |            |   |
| Rea                                                                                                    | auy calculate   |                                              |            |                                                                                                    |          |           |               |       |        |           |           |                                                                   |            |   |

### 🔊 เปิดโปรแกรม Microsoft Excel 2010

เมื่อเปิดโปรแกรม Microsoft Excel 2010 เข้ามาครั้งแรก โปรแกรมจะสร้าง Workbook (เวิร์คบุ๊ค) แบบว่างๆ ชื่อ Book1 และมี Worksheet (แผ่นงาน) ว่างๆ มาให้ 3 Worksheet (เวิร์คชีท) ชื่อ Sheet1, Sheet2, Sheet3 แต่คุณสามารถเพิ่มจำนวนเวิร์คชีทภายหลังได้ตามต้องการ

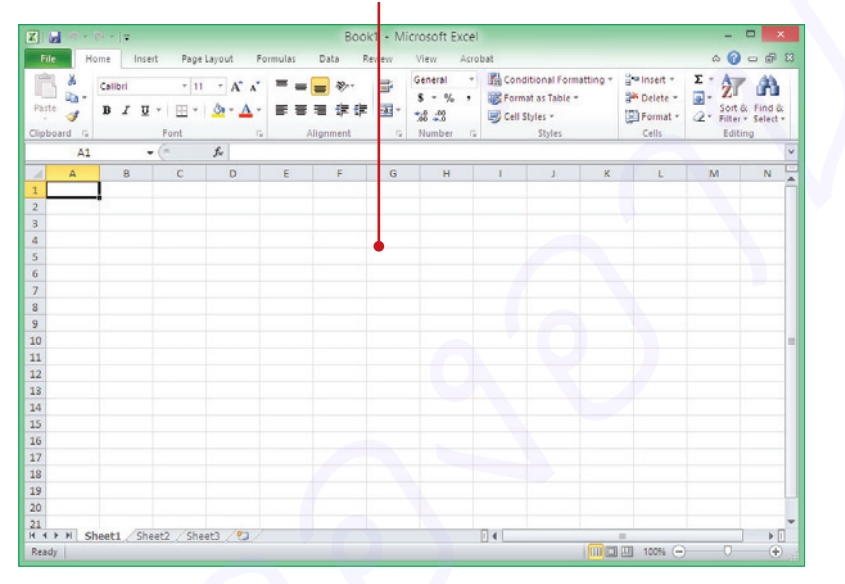

### Book1 : เวิร์คบุ๊คเปล่าว่างๆ

ตัวอย่างการสร้างเวิร์คบุ๊คใหม่แบบว่างๆ

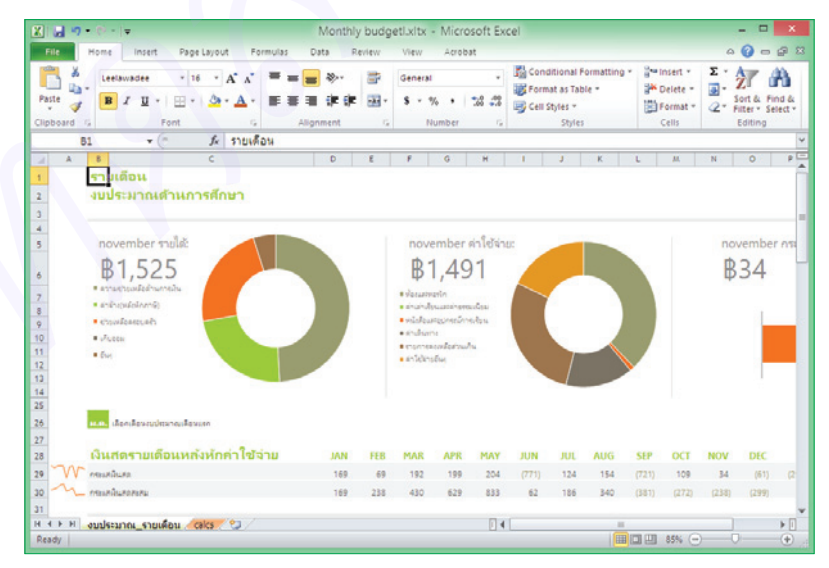

ในกรณีที่เปิดไฟล์เวิร์คบุ๊คเดิมที่มีขึ้นมาใช้งาน ก็จะแสดงเนื้อหาที่เก็บเอาไว้ในเวิร์คบุ๊คนั้น

### รู้จักกับพื้นที่ทำงานของ Excel 2010

### แท็บ File

เลือกคำสั่งจัดการเอกสาร

| Quick access tool Ribbon<br>แถบเครื่องมือด่วน แท็บคำสั่ |                     |           |                | on Title bar<br>กำสั่ง ชื่อเรื่อง/ชื่อเอกสาร<br>I |                         |                   |     |                                         | Contextual Tab<br>แท็บเครื่องมือพิเศษ<br>                                                                                                    |                              |                            |                         | ย่อ/<br>และ                                     | ย่อ/ขยายริบบอน<br>และหน้าต่าง |           |  |
|---------------------------------------------------------|---------------------|-----------|----------------|---------------------------------------------------|-------------------------|-------------------|-----|-----------------------------------------|----------------------------------------------------------------------------------------------------|------------------------------|----------------------------|-------------------------|-------------------------------------------------|-------------------------------|-----------|--|
| X                                                       | File Home           | Insert    | Page Layout    | Book2 - Mi<br>Formulas                            | crosoft Exc<br>Data Rei | el<br>view Vi     | ew  | Acrol                                   | oat Desig                                                                                                    | Chart T<br>In Layo           | ools<br>ut Forma           | at                      | - [                                             | A (2) □                       | ×<br>de X |  |
| Th                                                      | Colors *            | Margins O | rientation Siz | e Print Break<br>Area - Page Setup                | Backgroun               | d Print<br>Titles |     | Width:<br>Height:<br>Scale:<br>Scale to | Automatic  Automatic | Gridlines View Print Sheet O | Headings View Print ptions | Bring<br>Send<br>Select | Forward ¥<br>Backward ¥<br>tion Pane<br>Arrange | P Align ▼<br>田 Group ▼        | ~         |  |
|                                                         | А                   | В         | С              | D                                                 | E                       | F                 |     | G                                       | н                                                                                                    | 1                            | J                          | K                       | L                                               | М                             |           |  |
| 1                                                       |                     | ៨ទ្       | ุบยอดขายภา     | เคเหนือ ปี 2557                                   |                         |                   |     |                                         |                                                                                                    |                              | Net                        | Sale                    |                                                 |                               |           |  |
| з                                                       |                     | เสื้อผ้า  | ของเล่น        | รองเท้า                                           | กระเป๋า                 | โคมไฟ             |     | 12                                      | 0.000                                                                                                    |                              |                            |                         |                                                 |                               |           |  |
| 4                                                       | ไตรมาส 1            | 52,400    | 38,500         | 47,200                                            | 75,000                  | 29,200            | 0   | 10                                      | 0.000                                                                                                    |                              |                            |                         |                                                 |                               |           |  |
| 5                                                       | ไตรมาส 2            | 47,800    | 42,000         | 45,700                                            | 68,000                  | 32,000            | 0   |                                         | 0,000                                                                                                    |                              |                            |                         |                                                 |                               |           |  |
| 6                                                       | ไตรมาส 3            | 62,000    | 44,000         | 39,500                                            | 81,400                  | 35,400            |     | 8                                       | 0,000                                                                                                    |                              |                            |                         |                                                 |                               |           |  |
| 7                                                       | ไตรมาส 4            | 75,000    | 29,000         | 52,000                                            | 112,000                 | 38,600            |     | 6                                       | 0,000                                                                                                    |                              | -                          |                         |                                                 |                               |           |  |
| 8                                                       | Total               | 237,200   | 153,500        | 184,400                                           | 336,400                 | 135,200           | D   | 4                                       | 0,000                                                                                                    |                              |                            |                         |                                                 |                               |           |  |
| 9                                                       | 4                   |           |                |                                                   |                         |                   |     | 2                                       | 0,000                                                                                                    |                              |                            |                         |                                                 |                               |           |  |
| 11                                                      |                     |           |                |                                                   |                         |                   |     |                                         | . 14                                                                                                    |                              |                            |                         |                                                 | <b>-</b>                      |           |  |
| 12                                                      |                     |           |                |                                                   |                         |                   |     |                                         | เลื                                                                                                    | อผ้า ขอ                      | งเล่น รอง                  | .ทำ กระ                 | ะเป่า โคม                                       | /1w                           |           |  |
| 13                                                      |                     |           |                |                                                   |                         |                   |     |                                         | ∎ ไตรม                                                                                                    | าส 1 🔳 ไเ                    | ตรมาส 2 📕                  | ใดรมาส 3                | ี่ ≡ ใดรมา                                      | a 4                           |           |  |
| 14                                                      |                     |           |                |                                                   |                         |                   |     | :                                       |                                                                                                    |                              |                            |                         |                                                 | -                             | <u>_</u>  |  |
| 15                                                      |                     |           |                |                                                   |                         |                   |     |                                         | -                                                                                                    |                              |                            |                         |                                                 | +                             | -         |  |
| Re                                                      | ▲ ▶ № ยอดขาย<br>adv | ≤ວນ ∕Shee | t2 / Sheet3    |                                                   |                         |                   | •   |                                         |                                                                                                    |                              |                            | 1 10                    | 00%                                             |                               | -<br>-    |  |
| تنتقل ا                                                 |                     |           |                |                                                   |                         |                   | _   |                                         |                                                                                                    |                              | ••••                       |                         |                                                 |                               |           |  |
|                                                         | <b>เ</b> ท็บชื่อเวื | วร์คชีท   | เพิ่มเ         | วิร์คชีทให <sub>้</sub>                           | ม่ ปรับ                 | เย่อ/ขย           | มาย | เพิ้นท์                                 | ขึ่                                                                                                    | เปลี่ยน                      | มมุมมอง<br>เมุมมอง         | เวิร์คชี                | ท ย่อ                                           | ∣<br>/ขยายง                   | ี่นุ่มมอง |  |

- ชื่อแท็บเวิร์คชีท
- **ลักษณะโครงสร้างของเวิร์คบุ๊คใหม่** ซึ่งจะประกอบไปด้วย Worksheet, Row, Column และ Cell ซึ่งทุกๆ เวิร์คบุ๊คที่สร้างขึ้นมาก็จะมีลักษณะเดียวกัน แต่จำนวนเวิร์คชีทจะมีมากหรือน้อยขึ้นอยู่กับข้อมูลหรือ ความต้องการใช้งานของผู้ใช้ (เพิ่มได้ไม่จำกัดขึ้นอยู่กับหน่วยความจำ (Memory) ของเครื่องที่ใช้งาน

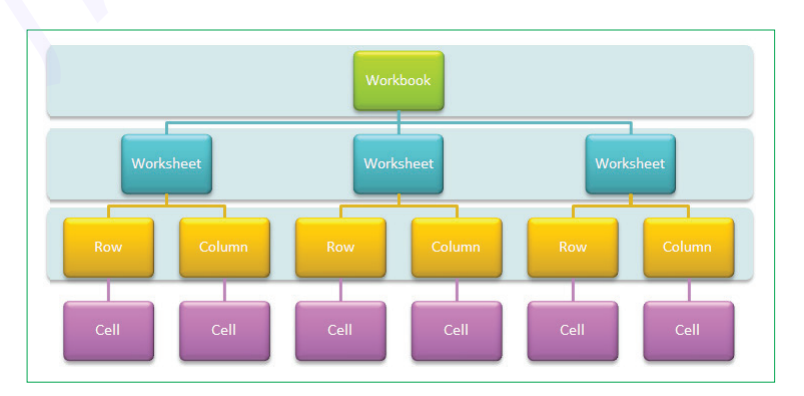

### 📓 ส่วนประกอบของ Worksheet (เวิร์คชีท)

ใน 1 Workbook จะมี Worksheet (แผ่นงาน) ที่เรียกสั้นๆว่า ชีท เป็นพื้นที่ในการเก็บข้อมูล โดยจะมีชื่อเรียก ส่วนประกอบต่างๆ ดังนี้

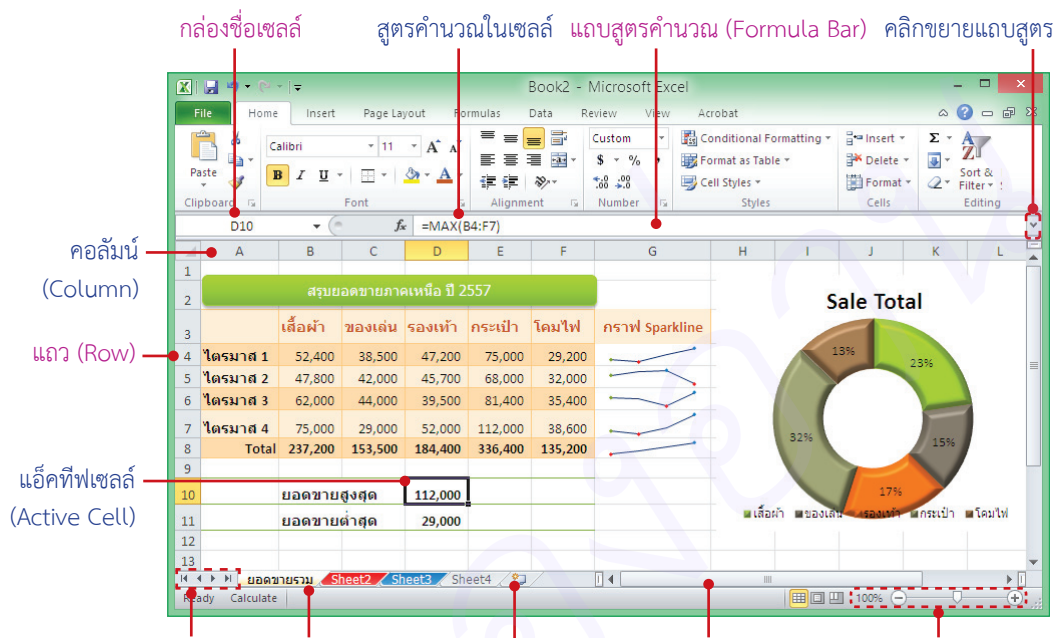

### เลื่อนไปยังชีทต่างๆ ตั้งชื่อและใส่สีแท็บชีท

เพิ่มชีทใหม่ เลื่อนหน้าจอซ้าย/ขวา

ย่อ/ขยายมุมมอง

- Active Cell คือ ตำแหน่งเซลล์ที่คลิกหรือ เลือกใช้งานปัจจุบัน สังเกตจากเส้นขอบหนาๆ รอบเซลล์
- Formula Bar แถบสูตรคำนวณที่ใช้สำหรับ ใส่สูตร แก้ไข และแสดงสูตรของเซลล์ที่เลือก
- Row (แถว) พื้นที่ของแถวแนวนอนจาก บนลงล่าง เริ่มจากแถวที่ 1 ไปจนถึงแถวที่ 1,048,576 รวมทั้งหมดล้านกว่าแถว
- Column (คอลัมน์) พื้นที่ของคอลัมน์แนวตั้ง จากซ้ายไปขวา เริ่มจากคอลัมน์ A ไปจนถึง คอลัมน์ XFD รวมทั้งหมด 16,384 คอลัมน์
- Cell (เซลล์) คือ ช่องตารางที่เป็นจุดตัด ระหว่าง Row และ Column ซึ่งจะเรียกชื่อ เซลล์จากชื่อคอลัมน์ตามด้วยหมายเลขแถว เช่น จุดตัดที่คอลัมน์ C ในแถวที่ 9 จะเรียกว่า เซลล์ "C9" เป็นต้น

- Name Box (กล่องชื่อ) แสดงชื่อเซลล์ที่เลือกและ ชื่อเซลล์ที่กำหนดขึ้นมาใหม่ เมื่อคลิกในเซลล์ใดจะ แสดงชื่อเซลล์ในช่องนี้ และสามารถใส่ชื่อเซลล์เพื่อ กระโดดไปยังเซลล์ที่ต้องการได้
- Sheet Tab คือ ป้ายชื่อของเวิร์คชีท เริ่มแรก เมื่อสร้างเวิร์คบุ๊คเข้ามาใหม่จะมีแค่ 3 เวิร์คชีทคือ Sheet1, 2, 3 สามารถเปลี่ยนเพิ่มจำนวนชีทใหม่ ได้โดยคลิกปุ่ม 💓 เพิ่มชีทได้ตามต้องการ

| XFD104857      | 16 + (*        | fe       |     |     |          |     | *  |
|----------------|----------------|----------|-----|-----|----------|-----|----|
|                | XEY            | XEZ      | XFA | XFB | XFC      | XFD | 2  |
| 1048569        |                |          |     |     |          |     | 1  |
| 1048570        |                |          |     |     |          |     | Т  |
| 1048571        |                |          |     |     |          |     | T  |
| 1048572        |                |          |     |     |          |     | Т  |
| 1048573        |                |          |     |     |          |     | Т  |
| 1048574        |                |          |     |     |          |     | 1  |
| 1048575        |                |          |     |     |          |     |    |
| 1048576        |                |          |     |     |          |     | 19 |
| Ready Calculat | עבפערעני<br>ופ | at2 .] 4 |     |     | I 142% 🗩 |     | •  |

■ กดปุ่ม Cttl + ลูกศร → □1 เพื่อเลื่อนไป ตำแหน่งสุดท้ายหรือตำแหน่งแรกของแถวและ คอลัมน์ได้

### เพิ่มเวิร์คชีทใหม่ (New Worksheet)

|      | 🚽 🔊 -   | • (°4 •   <del>-</del> |              |                | Book3             | - Micros            | oft Excel |             |              | การ        | รเพิ่าเล    | ำำนาน                       | ชีพใบก             | ารเก็บจ้  | ้อบล เพื่     | ລາເຍດ   |
|------|---------|------------------------|--------------|----------------|-------------------|---------------------|-----------|-------------|--------------|------------|-------------|-----------------------------|--------------------|-----------|---------------|---------|
| F    | ile     | Home Ins               | ert Page     | Layout         | Formulas          | Data                | Review    | View Ad     |              | ۰.<br>م    | 1 0 0 0 0 0 |                             | ຍ 11 ເພນ ເ         |           | របស្នួត តារ   | 1 2 2   |
| -    | × 1     | Calibri                | × 11 ·       | - = =          |                   | General             | · A       | ¦ate Insert | เก็บ         | เข้อมูล    | าแต่ล       | ะประเม                      | าทให้เเ            | ในหมว     | ดหมู่ จะ่     | ได้เข้า |
|      | 1.      | BI                     | I - A A      |                | = •a• •           | \$ - %              | , 12      | P Delete    | สีแ          | ່ວມວັດ     | 0050        | ้างเปล้                     |                    |           | ามีสมุด 1     |         |
| Pas  | te 🛷    |                        | - <u>A</u> - |                | 20                | ◆.0 .00<br>•.0 ◆.00 | Styles    | Format      | 61/16        | เถองพ      | 1119-0      | อฟืยเพ                      | 119 11             | าทอหย     | ามถมุท 1      | ្រពេររ  |
| Clip | board 5 | i Fo                   | nt           | Alignm         | ient 🗔            | Number              | Gi .      | Cells       | แล้ว         | จะแย       | กเขียา      | <u>เ</u> ละไรล <sub>ะ</sub> | งไข ใใบเห          | เบ้าต่างจ | า นั่นเอง (เ  | พิ่มได้ |
|      | A1      |                        | · (=         | f <sub>x</sub> |                   |                     |           |             | 4.1.2        |            | /           |                             |                    | •         |               | ()      |
|      | А       | В                      | С            | D              | E                 | F                   | G         | Н           | เมจ          | ากดข       | นอยูก       | าบหนว                       | ยความ              | จาของเ    | ครองทเช       | งาน)    |
| 1    |         | _                      |              |                |                   |                     |           |             | 1.00         |            |             | Deels                       | Minute             | - ft Fund |               |         |
| 2    |         |                        |              |                |                   |                     |           | 2) • (2 •   | 17           |            |             | BOOKS                       | - WITCHOS          | OILEXCEI  |               |         |
| 4    |         |                        |              |                |                   |                     | File      | Home        | Insert       | Page La    | ayout       | Formulas                    | Data               | Review    | View Acrol    | pat     |
| 5    |         |                        |              |                |                   |                     |           | 🔏 🛛 Calil   | ori 💦 🖓      | 11 *       | = =         | = =                         | General            | · A       | ¦a•■ Insert ▼ | Σ·      |
| 6    |         |                        |              |                |                   |                     | Parte     | B - B       | I <u>U</u> , | A A        | E =         | ≡ 幸 *                       | \$ - %             | , Styles  | 🌁 Delete 🔻    | . 💽 🗧 👌 |
| 7    |         |                        |              |                |                   |                     | *         | III 🐨       | • 🔕 • .      | <u>A</u> - |             | 20                          | 00. 00.<br>0.€ 00. | *         | Format *      | Q* F    |
| 8    |         |                        |              |                |                   |                     | Clipboa   | rd 🖫        | Font         | Gi.        | Align       | ment 🗔                      | Number             | G         | Cells         |         |
| 9    |         |                        |              |                |                   |                     | _         | A1          | • (*         | ſ          | Ex          |                             |                    |           |               |         |
| 10   |         |                        |              |                |                   |                     |           | А           | В            | С          | D           | E                           | F                  | G         | н             | T.      |
| 11   |         |                        |              |                |                   |                     | 1         |             |              |            |             |                             |                    |           |               |         |
| 12   |         | -1 (                   | 1            |                |                   |                     | 2         |             |              |            |             |                             |                    |           |               |         |
| Rep  | du Cole | Sheet1 / Sh            | neet2 / She  | et3 / 🕗        |                   |                     | 3         |             |              |            |             |                             |                    |           |               |         |
| Rea  | uy care | unate                  |              |                |                   |                     | 4         |             |              |            |             |                             |                    |           |               |         |
|      |         |                        |              |                |                   |                     | 5         |             |              |            |             |                             |                    |           |               |         |
|      | สีงการี | ที่มีเริ่าเต้า         | ເ ຄໍ່        | ລືກເໜື່າເຈົ    | สี่ๆภใจลงไ        |                     | 0         |             |              |            |             |                             |                    |           |               |         |
|      | 0 1 1 1 | 1919999111             | 6 T I E      | 5111614041     | 0 1 1 6 1 6 1 6 1 |                     | 8         |             |              |            |             |                             |                    |           |               |         |
|      |         |                        |              |                |                   |                     | 9         |             |              |            |             |                             |                    |           |               |         |
|      |         |                        |              |                |                   |                     | 10        |             |              |            |             |                             |                    |           |               |         |
|      |         |                        |              |                |                   |                     | 11        |             |              |            |             |                             |                    |           |               |         |
|      |         |                        |              |                |                   |                     | 12        |             |              |            |             |                             |                    |           |               |         |
|      |         |                        |              |                |                   |                     | 14 4 F    | M Sheet1    | Sheet        | 2 / Sheet  | t3 She      | et4 🖉                       |                    | •         |               |         |
|      |         |                        |              |                |                   |                     | Ready     | Calculate   |              |            | ľ           | T                           |                    |           |               | 100%    |

ไ ชีทใหม่ คลิกเพิ่มชีทได้ตามต้องการ

คลิกแท็บ File แล้วเลือก Options

### 🔕 ตั้งค่าการสร้างเวิร์คชีทในเวิร์คบุ๊คใหม่

คุณสามารถตั้งค่าเริ่มต้นเมื่อสร้างเวิร์คบุ๊คใหม่ (Workbook) ได้ว่าจะให้เวิร์คชีทเริ่มต้นกี่ชีท และให้ตัวอักษรมี ขนาดเท่าไรดังนี้

| Evel Ontions ? ×                                                                                                    | <b>e</b>                                                                                                    |
|----------------------------------------------------------------------------------------------------|----------------------------------------------------------------------------------------------------|
| General       General options for working with Excel.         Formulas       User Interface options         Proofing       Save         Language       Show Mini Toolbar on selection ③         Advanced       SteenTip style: Show feature descriptions in ScreenTips         Customize Ribbon:       When creating new workbooks         Quick Access Toolbar       Use this togt:         Advanced       Trust Center         Use this togt:       Tody Font         Portuide this many gheets:       Single         Personalize your copy of Microsoft Office       User name:         User name:       Toyleo | <ul> <li>2 ที่ General กำหนดค่าในหัวข้อ When creating new workbooks ดังนี้</li> <li>Font size เลือกขนาดตัวอักษร</li> <li>Include this many sheets กำหนด จำนวนชีทเริ่มต้น เมื่อสร้างเวิร์คบุ๊คใหม่</li> <li>3 คลิกปุ่ม OK</li> </ul> |

### แท็บ Ribbon พื้นฐานของ Excel 2010

| 🗶   🛃 🍤 🕶 🖓 -   🗸 |                                                 | Bo                | ook3           | - Microsoft Ex | kcel                                           |                                    |                                               | - 🗆 X                              |
|-------------------|-------------------------------------------------|-------------------|----------------|----------------|------------------------------------------------|------------------------------------|-----------------------------------------------|------------------------------------|
| File Home         | Insert Page Layout F                            | ormulas Data Revi | ew             | View           |                                                |                                    |                                               | a 🕜 🗖 🕅 🛛                          |
| Calibri           | • 11 • A A                                      | = = = >>          | <b>.</b>       | General        | ▼                                              |                                    | B•= Insert ≠                                  | Σ                                  |
| Paste 🥑 🖪 I       | <u>u</u> •   🖽 •   🌺 • <u>A</u> •               | 医黄疸 律律            | * <b>a</b> * * | \$ - % ,       | €.0 .00<br>.00 ⇒.0 Conditional<br>Formatting ▼ | Format Cell<br>as Table * Styles * | Format *                                      | Sort & Find &<br>Tilter * Select * |
| Clipboard 🕞       | Font 5                                          | Alignment         | - Fa           | Number         | Fa S                                           | tyles                              | Cells                                         | Editing                            |
| แฟ้ม หน้าแรก      | แทรก เค้าโครงหน้ากระดาษ                         | สูตร ข้อมูล ต     | รวจหาง         | น มุมมอง       |                                                |                                    |                                               | a 🕜 🗕 🗗 X                          |
| Calibri           | · 11 · A A                                      | = = = >>-         | -              | ทั่วไป *       | 🛐 การจัดรูปแบบตามเงื่อน                        | ใข ∗ ¦ื•≃ แทรก ∗                   | Σ·Α                                           |                                    |
| 214 🛷 B I         | <u>u</u> •   <u>.</u> •   <u>.</u> • <u>.</u> • | 医草膏 建铁            | * <b>a</b> * * | \$ ~ % ,       | มีสัตรูปแบบเป็นตาราง * อักษณะเซลล์ *           | 🚰 ຄນ 🎽                             | <ul> <li>เรียงล่าย</li> <li>นละกรอ</li> </ul> | ดับ ค้นหาและ<br>ง∵ เลือก∵          |
| คลิปบอร์ด 🕞       | แบบอักษร 🗔                                      | การจัดแนว         | Fa             | ຕັວເລຍ 🕞       | ลักษณะ                                         | เซลล์                              | การแ                                          | กไข                                |

 Home แท็บเครื่องมือจัดรูปแบบเนื้อหา, ข้อความ, ตำแหน่ง, การแสดงผล, ลบ/แทรกแถวและคอลัมน์ และค้นหาข้อความ

| File           | lome    | Insert           | Page Layout F                                                       | ormulas Data       | Review Vi                                                   | ew                                         |                       |                          |                          | ۵ 🕜 د                                        | - 67 23  |
|----------------|---------|------------------|---------------------------------------------------------------------|--------------------|-------------------------------------------------------------|--------------------------------------------|-----------------------|--------------------------|--------------------------|----------------------------------------------|----------|
| PivotTable Ta  | ble     | Picture CI       | Shapes *                                                            | Column             | e ▼ 🕍 Area ▼<br>▼ 📴 Scatter ▼<br>▼ 🚺 Other Chart            | Line<br>Line<br>Column<br>s * III Win/Loss | Slicer                | Ryperlink                | A Header<br>Box & Footer | π Equation +<br>Ω Symbol                     |          |
| Tables         |         | -                | lustrations                                                         | C                  | harts                                                       | Sparklines                                 | Filter                | Links                    | Text                     | Symbols                                      |          |
| แฟ้ม ท         | เน้าแรก | แทรก             | เค้าโครงหน้ากระดาช                                                  | ะ สูตร ข้อ         | มูล ตรวจทาน                                                 | มุมมอง                                     |                       | 17                       |                          | ۵ 🕜 د                                        | - @ X    |
| PivotTable and | ราง     | รูปภาพ ภา<br>ตัด | <ul> <li>รปร่าง *</li> <li>SmartArt</li> <li>ภาพหน้าจอ *</li> </ul> | คอลัมน์<br>คอสัมน์ | ษ พื้นที่ ร<br>ม ร <u>!⊷</u> กระจาย ร<br>ร () แผนภูมิอื่น ร | 📈 เส้น<br>🎩 คอลัมน์<br>🖳 ชนะ/แพ่           | ตัวแบ่ง<br>ส่วนข้อมูล | คารเชื่อมโยง<br>หลายมิติ | A                        | <ul> <li>สมการ</li> <li>Σ สัญลักษ</li> </ul> | ÷<br>raí |
| ตาราง          |         | ภ                | พประกอบ                                                             |                    | ภูมิ เจ                                                     | เส้นแบบประกายไฟ                            | ตัวกรอง               | การเชื่อมโยง             | ข้อความ                  | สัญลักษณ์                                    | [        |

 Insert แท็บเครื่องมือกลุ่มแทรกออบเจ็กต์ต่างๆ เช่น ตาราง, กราฟ, รายงาน, Slicer และกราฟิกต่างๆ เช่น SmartArt, รูปภาพ, รูปวาด, WordArt และหัวกระดาษ/ท้ายกระดาษ

| File Home                                                | Insert     | Page Layo | ut       | Formulas                | D                  | ata F        | eview               | View                                       |                                                                                                    |              |                                                                             |                                  |                                                                                             | a 🕜 🗆 🕯                                   | a 23 |
|----------------------------------------------------------|------------|-----------|----------|-------------------------|--------------------|--------------|---------------------|--------------------------------------------|----------------------------------------------------------------------------------------------------|--------------|-----------------------------------------------------------------------------|----------------------------------|---------------------------------------------------------------------------------------------|-------------------------------------------|------|
| Colors *                                                 | Margins Or | ientation | Size     | Print<br>Area *         | Breaks             | Backgrou     | und Prin<br>Title   | Width                                      | Automatic Automatic Automa | atic<br>atic | <ul> <li>Gridlines</li> <li>View</li> <li>Print</li> <li>Sheet O</li> </ul> | Headings View Print Ptions       | Bring Forward ¥<br>Send Backward ¥<br>Selection Pane<br>Arrange                             | Align -<br>Group -<br>Rotate -            |      |
|                                                          |            |           |          |                         |                    |              |                     |                                            |                                                                                                    |              | -                                                                           |                                  |                                                                                             |                                           |      |
| แฟ้ม หน้าแรก                                             | แทรก       | เค้าโครงท | น้ำกระดา | 17 Se                   | ពទ                 | ข้อมูล       | ตรวจทาน             | มมมอง                                      |                                                                                                    |              |                                                                             |                                  |                                                                                             | a 🕜 🗆 🕯                                   | ₽ XX |
| Aa มี สี *<br>A แบบอักษร<br>ชุด<br>รปแบบ * () ลักษณะพิเศ | -<br>      | n15210    | บนาด     | พื้นที่การ<br>พื้นที่ * | 60<br>40<br>1110 - | พื้น<br>หลัง | พิมพ์ชื่อ<br>เรื่อง | 🛺 ความกว้าง:<br>🏭 ความสูง:<br>🖳 มาตราส่วน: | อัตโนมัติ<br>อัตโนมัติ<br>100%                                                                                                    | *<br>*<br>*  | เส้นตาราง<br>📝 มุมมอง<br>🔲 พิมพ์                                            | หัวเรื่อง<br>✓ มุมมอง<br>□ พืมพ์ | <ul> <li>นำไปข้างหน้า ×</li> <li>ข้ายไปข้างหลัง ×</li> <li>บานหน้าต่างส่วนที่เลื</li> </ul> | 📑 จัดแนว -<br>🔁 จัดกลุ่ม -<br>อก 🎒 หมุน - |      |
| ชุดรูปแบบ                                                |            |           | ตั้งค่า  | หน้ากระดา               | 19                 |              | E.                  | ปรับพอ                                     | ดี                                                                                                    | 15           | ตัวเลือกของ                                                                 | แผ่นงาน 15                       |                                                                                             | 0                                         |      |

 Page Layout แท็บเครื่องมือกลุ่มการตั้งค่าหน้ากระดาษ เช่น เลือกชุดธีม, เลือกโทนสี, ขนาดของหน้า กระดาษ, ระยะขอบ และตั้งค่าการพิมพ์งาน

| File                     | Home Inse                                    | rt Page Layout                                                                                   | Formulas Data                                                                                       | Review View                                                |                                                                                                    | a 🕜 🗖 🔀                                 |
|--------------------------|----------------------------------------------|--------------------------------------------------------------------------------------------------|----------------------------------------------------------------------------------------------------|------------------------------------------------------------|----------------------------------------------------------------------------------------------------|-----------------------------------------|
| fx<br>Insert<br>Function | ∑ AutoSum ▼<br>Recently Used     Pinancial ▼ | <ul> <li>Logical *</li> <li>Text *</li> <li>Date &amp; Time</li> <li>Function Library</li> </ul> | <ul> <li>Q Lookup &amp; Reference *</li> <li>Math &amp; Trig *</li> <li>More Functions *</li> </ul> | Name<br>Manager III Create from Selection<br>Defined Names | يَّة Trace Precedents هَ<br>حَرَّة Trace Dependents مَنْ بَ<br>حَرَّة Trace Dependents مُنْ بَ<br>A Remove Arrows ★ @<br>Formula Auditing | Calculation<br>Options •<br>Calculation |
|                          |                                              |                                                                                                  |                                                                                                    |                                                            |                                                                                                    |                                         |
| แฟ้ม                     | หน้าแรก แท                                   | รก เค้าโครงหน้า                                                                                  | กระดาษ สูตร ข้อมูล                                                                                  | ตรวจทาน มุมมอง                                             |                                                                                                    | x 🖬 🗕 🕥 a                               |

 Formulas แท็บเครื่องมือสร้างสูตรคำนวณ แสดงกลุ่มฟังก์ชันคำนวณ, แทรกสูตร, การตั้งชื่อเซลล์ และ การตรวจสอบแก้ไขสูตร

| File Home                            | Insert Page La                                                                                       | out Formulas                         | ata Revie                               | w View                                        |                                                                                  | a 🕜 🗖 🔀                                                                              |
|--------------------------------------|----------------------------------------------------------------------------------------------------|--------------------------------------|-----------------------------------------|-----------------------------------------------|----------------------------------------------------------------------------------|--------------------------------------------------------------------------------------|
| From Access From Web                 | om Other<br>ources *                                                                                 | Refresh<br>All + @ Edit Links        | z↓ Z<br>Z↓ So                           | Tilter                                        | Text to Remove Columns Duplicates What-If                                        | idation ▼ ∲ Group × ♥]<br>date ∲ Ungroup × "]<br>Analysis ▼ ∰ Subtotal               |
| Get E                                | dernal Data                                                                                          | Connections                          |                                         | Sort & Filter                                 | Data Tools                                                                       | Outline 🕞                                                                            |
| แฟ้ม หน้าแร                          | ก แทรก เค้าโครง                                                                                      | เหน้ากระดาษ สูตร                     | ข้อมูล ตรา                              | วจทาน มุมมอง                                  |                                                                                  | x 🖬 🗆 😯 a                                                                            |
| รับข้อมูล พื้นฟู<br>ภายนอก ทั้งหมด * | <ul> <li>โม การเชื่อมต่อ</li> <li>คุณสมบัติ</li> <li>คุณสมบัติ</li> <li>แก้ไขการเชื่อมโยง</li> </ul> | 2.↓ AZ<br>ZA↓ เรียงสำดับ ตัว<br>กรอง | 🛠 ล้าง<br>(จ. น่าไปใช้ใหม่<br>🦩 ขั้นสูง | ข้อความ เอารายการ<br>เป็นคอลัมน์ ที่ซ้ำกันออก | ⊠ีการตรวจสอบความถูกต้องของข้อมูล *<br>[∎ รวมข้อมูล<br>∰การวิเคราะห์แบบ What-if * | <ul> <li>⇒ จัดกลุ่ม ×</li> <li>♥ ยกเล็กการจัดกลุ่ม ×</li> <li>■ และวมย่อย</li> </ul> |
|                                      | การเชื่อมต่อ                                                                                         | เรียงลำดับและกะ                      | 50                                      |                                               | เครื่องมือข้อมูล                                                                 | เค้าร่าง 🖓                                                                           |

Data แท็บเครื่องมือจัดการกับข้อมูลประเภทฐานข้อมูล เช่น จัดเรียง, กรอง, นำเข้าและส่งออกข้อมูล

| File            | Home                      | Insert        | Page Lay     | rout Formula | s Data          | Review                         | View                               |                 |                |                           |                                                                | ۵                    | 0 -             | e X |
|-----------------|---------------------------|---------------|--------------|--------------|-----------------|--------------------------------|------------------------------------|-----------------|----------------|---------------------------|----------------------------------------------------------------|----------------------|-----------------|-----|
| ABC<br>Spelling | اللہ (Research T          | hesaurus      | Translate    | Edit Delete  | Previous N      | ext                            | ow/Hide Co<br>ow All Com<br>ow Ink | ments Prote     | ct Protect     | t Share<br>ok Workbook    | Drotect and Share W<br>Allow Users to Edit<br>Track Changes *  | /orkbook<br>Ranges   | Start<br>Inking |     |
|                 | Proofing                  |               | Language     |              | Comn            | nents                          |                                    |                 |                | Ch                        | anges                                                          |                      | Ink             |     |
| แฟ้ม            | หน้าแรก                   | แทร           | ก เค้าโครง   | หน้ากระดาษ   | สูตร ข้อมูล     | ตรวจท                          | าน มุมม                            | 150             |                |                           |                                                                | ۵                    | 0 -             | đ X |
| ABC<br>015      | ns ass                    | 2 2<br>201 UL | ไล แก้ไข     | ลบ ก่อน      | ถัดไป           | แสดง/ช่อนข้ะ<br>แสดงข้อคิดเงื่ | งคิดเห็น<br>ในทั้งหมด              | มืองกัน ป้องกับ | เช่สมุด        | อนุญาตให้                 | มและการใช้สมุดงานร่วมกัน<br>ผู้ใช้แก้ไขช่วง<br>ระปรี่ความปาว ร | <i>ไ</i><br>เริ่มการ |                 |     |
| สะกด<br>การ     | คนควา ภธ<br>รพิสูจน์อักษร | าน<br>ภา:     | ขอคดเพ<br>ษา | น หมา        | ข้อคิดเห็น<br>2 | WHEN PLATE                     |                                    | แผนงาน สมุดงา   | นงานรวมคน<br>ก | แหล่ามกา<br>ารเปลี่ยนแปลง | APRO BATRA .                                                   | เซทมก<br>หมึก        |                 |     |

Review แท็บเครื่องมือสำหรับตรวจสอบข้อมูล เช่น ตรวจคำสะกด, แปล, ป้องกัน และใส่ข้อคิดเห็น

| แฟ้ม หน้าแรก แทรก เค้าโครงหน          | ว้ากระดาษ สูตร ข้อมูล                                                  | ตรวจทาน มุมมอง                                                 |                                                                                                    | ∧ () — ⊕ X |
|---------------------------------------|------------------------------------------------------------------------|----------------------------------------------------------------|----------------------------------------------------------------------------------------------------|------------|
| ปกติ<br>มากติ<br>มากระดาษ (กัมหน้าจอ) | <ul> <li>ไม่บรรทัด 🖉 แถบสูตร</li> <li>เส้นตาราง 📝 ทัวเรื่อง</li> </ul> | ป้องการสาราชานิตาม<br>ช่อง 100% ช่อ/ขยาย<br>/ขยาย ส่วนที่เลือก | เชิงรหน้าต่าง ⊒ นอก รัดเรื่องทั้งหมด ⊒ ช่อน มือน ขึ้นทึกที่หลัง สลับ เป็นทึกที่หลัง สลับ เป็นทึกที่หลัง สลับ | u.1165     |
| มุมมองสมุดงาน                         | แสดง                                                                   | ย่อ/ขยาย                                                       | หน้าต่าง                                                                                                    | แมโคร      |
| File Home Insert Page Layou           | ut Formulas Data                                                       | Review View                                                    |                                                                                                    | a 🕜 — 🗗 X  |
| Page Break Preview                    | Ruler 📝 Formula Bar                                                    |                                                                | New Window Split                                                                                             |            |
| I Custom Views                        |                                                                        | a must cond                                                    | Arrange All Hide III                                                                                         |            |
| Normal Page Layout E Full Screen      | Gridlines 🔽 Headings                                                   | Zoom 100% Zoom to<br>Selection                                 | Arrange All Hide Save Switch<br>Freeze Panes * Unhide Hid Workspace Windows *                                | Macros     |

View แท็บเครื่องมือแสดงเครื่องมือช่วยงาน เปลี่ยนมุมมองสมุดงาน, จัดเรียงหน้าต่าง และเปรียบเทียบงาน

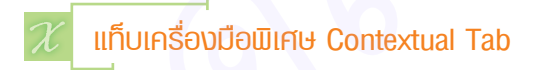

Contextual Tab แท็บเครื่องมือพิเศษที่สัมพันธ์กับการเลือกออบเจ็กต์ เช่น Picture, Chart, SmartArt และ Table เพื่อใช้จัดการกับสิ่งที่เลือกนั้น เช่น เมื่อเลือกกราฟจะแสดงแท็บ Chart Tools โดยจะมีแท็บย่อย Design และ Format ที่มีคำสั่งในการออกแบบและจัดรูปแบบให้กับกราฟ เป็นต้น

| X  <mark>,,,,,,,,,,,,,,,,,,,,,,,,,,,,,,,,,,,,</mark>                                                    | Book2                                                                  | 2 - Microso            | oft Excel      |           | SmartArt To                                                                                                    | ols      |          |                                    |
|----------------------------------------------------------------------------------------------------|------------------------------------------------------------------------|------------------------|----------------|-----------|----------------------------------------------------------------------------------------------------|----------|----------|------------------------------------|
| File Home Insert                                                                                        | Page Layout                                                            | Formulas               | Data Review    | View      | Design Fo                                                                                                    | irmat    |          | a 🕜 🗆 ó                            |
| <ul> <li>Add Shape - I Promote</li> <li>Add Bullet I Demote</li> <li>Text Pane Z Right to Le</li> </ul> | <ul> <li>♠ Move Up</li> <li>♦ Move Down</li> <li>€ Layout +</li> </ul> |                        | ⇒ (= (         |           | Change<br>Colors *                                                                                                    | i<br>1   |          | Reset Convert<br>Graphic to Shapes |
| Create Graphi                                                                                           |                                                                        |                        | Layouts        |           |                                                                                                    | SmartAr  | t Styles | Reset                              |
| X   🛃 🎝 ▾ (થ ▾   ╤                                                                                      | Netsal                                                                 | e.xlsx - Mi            | crosoft Excel  |           | เครื่องมือ                                                                                                    | SmartArt |          | _ 0                                |
| แฟม หน้าแรก แทรก                                                                                        | เค้าโครงหน้ากระดา                                                      | ាម ត្តពទ               | ข้อมูล ตรวจห   | าาน มุมมอ | າ ອອກແນນ                                                                                                    | รูปแบบ   |          | a 🕜 🗆 á                            |
|                                                                                                    |                                                                        |                        |                |           |                                                                                                    |          |          |                                    |
| 🐩 เพิ่มรูปร่าง -<br>🖅 เพิ่มสัญลักษณ์แสดงหัวข้อย่อย -<br>🚺 บานหน้าต่างข้อความ                            | ≱เลือนระดับ 合ิย้าย<br>≱ลดระดับ ∳ย้าย<br>≩ีขวาไปข้าย 占ีธเค้า            | มขึ้น<br>เลง<br>โครง - | <u>↓ -</u><br> | . (31)    | <ul> <li>↓</li> <li>↓</li></ul> |          | * *      | <ul> <li></li></ul>                |

SmartArt Tools แท็บเครื่องมือสร้างและออกแบบแผนภาพ SmartArt

| 🔣   🛃 🔊 🔹 🖙 🔹 Monthly budgetl.xltx - Microsoft Excel                                                                                          | Chart Tools                                                                                                    | - 🗆 🗙                                                                                                    |
|----------------------------------------------------------------------------------------------------|----------------------------------------------------------------------------------------------------|----------------------------------------------------------------------------------------------------|
| File Home Insert Page Layout Formulas Data Review View                                                                                        | Design Layout Format                                                                                           | a 🕜 🗖 🔀                                                                                                    |
| Chard Save As<br>Chard Type Template<br>Type                                                                                                  | Chart Styles                                                                                                   | Move<br>Chart<br>Location                                                                                   |
| 🗶] 💭 ♥ 🤄 ເ⊽ ເ⊽<br>ແກ້ມ ຫນັມແດ ແທຣດ ເຄົາໂຄຣອກນັດຮະລະອ ອຸດຣ ຮ້ອມຄ ຄຣວຈການ ມຸມມຄ                                                                 | เครื่องมือแหนภูมิ<br>ง ออกแบบ เค้าโครง รูปแบบ                                                                  | × 🖬 🗆 🕥 ۵                                                                                                   |
| มปลี่ยนขนัด ขันทึกเป็น<br>แผนญมี แม่แนบบ<br>ขนัด                                                                                              |                                                                                                    |                                                                                                    |
| X → · · · · · · · · · · · · · · · · · ·                                                                                                    | เครื่องมือแผนภูมิ                                                                                              | - 🗆 🗙                                                                                                    |
| แฟ้ม หน้าแรก แทรก เค้าโครงหน้ากระดาษ สูตร ข้อมูล ตรวจทาน มุมมอง                                                                               | ออกแบบ เค้าโครง รูปแบบ                                                                                         | a 🕜 🗖 🗙                                                                                                    |
| ทั้นที่แนนอมี *                                                                                                    | มา เส้น<br>เส้นที่ เส้น<br>คายาราง<br>แกน<br>มาน<br>มาน<br>มาน<br>มาน<br>มาน<br>มาน<br>มาน<br>มาน<br>มาน<br>มา | เส้นแนว เศ แลบขึ้น/ลง - ศิณสมบัติ<br>ส์ โปน - ริเคราะห์                                                     |
| ເຊິ່ງເອົາເຈົ້າເຊິ່າ ເພື່າ ເພື່ອ ເພື່ອນີ້. Netsale.xlsx - Microsoft Excel<br>ແກ້ມີ ກນ້ຳແຮດ ແຫຣດ ແລ້າໂຄຣະການັກຣະລາຍ ຊຸຂຣ ນ້ອນຸລ ຂອງລາການ ນຸມນອນ | เครื่องมือแหนภูมิ<br>ออกแบบ เค้าโครง รูปแบบ                                                                    | ×<br>× ×                                                                                                    |
| ทั้นที่แหนญมี *<br>📎 รัดรูปแบบส่วนที่เลือก<br>🥂 ตั้งค่าไหนให้เดรงกับลักษณะ<br>ส่วนที่เลือกในปัจจุบัน ลักษณะรูปร่าง *                          | A - นาเปร<br>A - นี้<br>อีกษณะอีกษรศัสป์                                                                       | างหน้า * 📑 * รู้]] 2.67* ≎<br>บ้างหลัง * [⊡] *<br>ว่าด่างส่วนที่เลือก _ ม * [⊒] 8.28* ≎<br>จัดเรือง ขนาด เร |

 Chart Tools แท็บเครื่องมือสร้างกราฟ ออกแบบ และจัดรูปแบบกราฟ ซึ่งจะแบ่งแท็บเครื่องมือ ย่อยเป็น 3 แท็บคือ Design (ออกแบบ), Layout (กำหนดเค้าโครงกราฟ) และ Format (จัดรูปแบบกราฟ)

| X 🖬 🤊                | • (° •   <del>-</del>               | Boo             | k2 - Micros  | oft Excel | 1            |       | Picture Tool                               | 5          |                             |            | -                 | - 0          | ×      |
|----------------------|-------------------------------------|-----------------|--------------|-----------|--------------|-------|--------------------------------------------|------------|-----------------------------|------------|-------------------|--------------|--------|
| File                 | Home Insert                         | Page Layout     | Formulas     | Data      | Review       | View  | Format                                     |            |                             |            | 0                 | <b>(</b> ) - | er X3  |
|                      | Corrections *                       | X 🔛             |              |           |              |       | Pictur                                     | e Border * | Bring Forward *             |            | <b>‡</b> ]] 2.14° | \$           |        |
| Remove<br>Background | Artistic Effects                    | *****           |              |           |              |       | <ul> <li>Pictur</li> <li>Pictur</li> </ul> | e Layout * | Selection Pane              | Crop       | 2.55              | \$           |        |
|                      | Adjust                              |                 |              | Pi        | cture Styles |       |                                            | G          | Arrange                     |            | Size              | G            |        |
| 🗶 🔙 🤊                | • ( <sup>2</sup> ) -   <del>-</del> | Nets            | ale.xlsx - M | 4icrosoft | Excel        |       | เครื่อง                                    | มือรูปภาพ  |                             |            |                   | - 0          | ×      |
| แพ้ม                 | หน้าแรก แทรก                        | เค้าโครงหน้ากระ | ะดาษ สูตร    | ข้อมูล    | ตรวจทาน      | มุมม  | D0 51                                      | ปแบบ       |                             |            | 0                 | 0 -          | , 🗗 XX |
|                      | Qe การแก้ไข⊻<br>3ne สัง             | X N             |              |           |              | - 🗹 u | ล้นขอบรูป×<br>ถ≫ตะพิศษตอ                   | ASI DOW Y  | 🛄 นำไปข้างหน้า 🐐 📔          |            | 2.14              | ¢            | 3      |
| เอาพื้น<br>หลังออก 📱 | าณ "<br>📕 ลักษณะพิเศษแนวศิลป์       | • 🔤 + 🔚         |              |           |              | - R.  | กับใดรงรูปภาพ 1                            |            | 🖹 บานหน้าต่างส่วนที่เลือก 🗐 | ครอ<br>ตัด | 2.55              | \$           | 3      |
|                      | าไร้าง                              |                 |              | 2         | อพยะรปอาพ    |       |                                            | E          | 201504                      |            | 01112.0           | 1            | ÷      |

 Picture Tools แท็บเครื่องมือสำหรับจัดรูปแบบรูปภาพ เช่น ใส่กรอบ, ปรับสี, ใส่สไตล์, ใส่เอฟเฟ็กต์, กำหนดขนาด และตัดขอบภาพ เป็นต้น

| 🗶 🔚 🤊 - (~                                | -   <del>-</del> Bo                                    | ok2 - Microsoft Excel                     |                                                                        |                                                                               | - • ×                                |
|-------------------------------------------|--------------------------------------------------------|-------------------------------------------|------------------------------------------------------------------------|-------------------------------------------------------------------------------|--------------------------------------|
| File Home                                 | e Insert Page Layout                                   | Formulas Data Review V                    | iew Design                                                             |                                                                               | a 🕜 🗖 🔀                              |
| Table Name:<br>Table2<br>+@+ Resize Table | <ul> <li>Bummarize with PivotTable</li> <li></li></ul> | e ↓ Properties<br>Export Refresh ☆ Unlink | <ul> <li>Header Row</li> <li>Total Row</li> <li>Banded Rows</li> </ul> | <ul> <li>First Column</li> <li>Last Column</li> <li>Banded Columns</li> </ul> |                                      |
| Properties                                | Tools                                                  | External Table Data                       | Table St                                                               | tyle Options                                                                  | Table Styles                         |
| X . • • •                                 | - ↓ Net                                                | tsale.xlsx - Microsoft Excel              | เครื่อง                                                                | มือตาราง                                                                      |                                      |
| 11111 1111 111                            |                                                        | ระตาส ผู้คร ขยมูล ครางทน                  | 11110                                                                  | 1400                                                                          |                                      |
| ช่อตาราง:<br>Table2                       | เฮีสรุปด้วย PivotTable<br>∎+ ืีเอารายการที่น้ำกันออก   | 🖗 🔝 คณสมบัติ 🕅                            | แถวสวนทั่ว 📃<br>แถวผลรวม                                               | คอล์มน์แรก<br>คอลัมน์สุดท้าย                                                  |                                      |
| 📲 ปรับขนาดตาราง                           | 📲 แปลงเป็นช่วง                                         | 🔹 📮 🥳 ยกเลิกการเชื่อมโยง 🕅                | แถวที่เป็นแถบสี 🔲                                                      | คอลัมน์ที่เป็นแถบสี                                                           | =====   =====   =====   <sub>7</sub> |
| คุณสมบัติ                                 | เครื่องมือ                                             | ข้อมูลตารางภายนอก                         | ตัวเลือกลักษะ                                                          | ณะตาราง                                                                       | ลักษณะตาราง                          |

Table Tools แท็บเครื่องมือสำหรับปรับแต่งการแสดงผลของตาราง

# 📉 ตั้งค่าการเปลี่ยนภาษาหน้าจอ (ไทย/อังกฤษ)

หากคุณได้ติดตั้งชุดภาษา Microsoft Language Pack Thai/ไทย เพื่อใช้สลับภาษาแสดงผลในหน้าจอไป แล้ว ก็เลือกเปลี่ยนภาษาของเมนูและคำสั่งให้เป็นภาษาไทยหรืออังกฤษสลับกันได้ การเปลี่ยนภาษาการทำงานของ โปรแกรม Microsoft Excel นี้สามารถเปลี่ยนได้เมนู Options (ตัวเลือก) ภาษาในรายการ Language ได้ดังภาพ หากคุณปิด Excel แล้วเปิดขึ้นใหม่ก็จะแสดงผลภาษาไทย แต่ถ้าเปิดโปรแกรม Word ค้างอยู่แล้วไม่ได้ปิด ก็ยังคงใช้ ภาษาอังกฤษต่อได้เหมือนเดิม จนกว่าจะปิด Word แล้วเปิดกลับเข้ามาใหม่จึงจะเปลี่ยนเป็นภาษาไทยให้ การเลือก ภาษาในโปรแกรมทำได้ดังนี้

|                      | และสามารถเลือกใช้งานได้                                                                                  |           |
|----------------------|----------------------------------------------------------------------------------------------------|-----------|
|                      | Excel Options ? ×                                                                                        | Π         |
| General<br>Formulas  | Set the Office Language Preferences.                                                                     |           |
| Proofing             | Choose Editing Languages                                                                                 |           |
| Save                 | Add additional languages to edit your documents. The editing languages set language-specific features, ① |           |
| Language             | including dictionaries, grammar checking, and sorting                                                    |           |
| Language .           | Editing Language Keyboard Layout Proofing (Spelling, Grammar)                                            |           |
| Advanced             | Thai Enabled Installed                                                                                   |           |
| Customize Ribbon     | Set as <u>D</u> efault                                                                                   |           |
| Quick Access Toolbar |                                                                                                    |           |
| Add-Ins              | [Add additional editing languages]                                                                       |           |
| Trust Center         | Choose Display and Help Languages                                                                        |           |
|                      | Califie Insurance minute and a facility institutes takes and Links                                       |           |
|                      | Dicplay language                                                                                         |           |
|                      | 1. English < default>                                                                                    | เลือกกาษา |
|                      | 2. Thai [lwe]                                                                                            |           |
|                      | 3. Match Microoft Windows 3. Match Display Language                                                      | ความช่วยเ |
|                      | Set as Default                                                                                           | (Holp)    |
|                      | View display languages installed for each Microsoft Office program                                       | (netp)    |
|                      | How do Lost more Display and Help languages from Office.com?                                             |           |
|                      | w                                                                                                    |           |
|                      | Choose ScreenTip Language                                                                                |           |
|                      | Set your ScreenTip language 🕕 Match Display Language 🗸 🗸                                                 |           |
|                      | How do I get more ScreenTip languages from Office.com?                                                   |           |
|                      |                                                                                                    |           |

- ตัวเลือก Choose ScreenTip Language คือ การเลือกภาษาคำแนะนำในหน้าจอ เมื่อเลื่อนเมาส์ไปซี้ที่ ปุ่มคำสั่งหรือการทำงานต่างๆ ก็จะแสดงคำอธิบายขึ้นมา ซึ่งเลือกได้ดังนี้
  - Match Display Language ใช้ภาษาเดียวกับภาษาหน้าจอ
  - หรือเลือกภาษาที่ต้องการ เช่น ภาษาหน้าจอเป็นอังกฤษ อาจเลือกคำอธิบายเป็นภาษาไทยได้

|      | J - C-                                      | •   =                 |              |              | 1                  | Vetsale.xls> | - Microsof                    | ft Exce | el                                                     |                 |                                  |         |                                       | ×                 |
|------|---------------------------------------------|-----------------------|--------------|--------------|--------------------|--------------|-------------------------------|---------|--------------------------------------------------------|-----------------|----------------------------------|---------|---------------------------------------|-------------------|
| u    | ฟ้ม หน้าแร                                  | เก แทรก               | เค้าโครงทา   | น้ากระดาษ    | สูตร ข้อมูล        | ล ตรวจทาง    | น มุมมอง                      |         |                                                        |                 |                                  |         | ء 🕜 د                                 |                   |
|      | a a ca<br>a a a a a a a a a a a a a a a a a | libri<br>I <u>U</u> - | • 11 •       |              | = <mark>-</mark> » | ·· 📑         | ศาทนดเอง<br>\$ • %<br>5.0 .00 | · B     | การจัดรูปแบบตามเ<br>จัดรูปแบบเป็นตารา<br>ลักษณะเซลล์ * | ง้อนไข -<br>ง - | ≧™แทรก ×<br>⊒¥×ลบ ×<br>∭ปรปแบบ × | Σ *<br> | ้<br>ขึ้นงสำดับ ค้นห<br>ละกรอง ∽ เลือ | ີ<br>າແລະ<br>ເຄັ້ |
| PINJ | D10                                         | - (-                  | f.           | -MAX/84-E    | 7)                 | 4 G          | M 4 6 0 10                    | 1.9     | NTD ILL                                                |                 | C TI ON DA                       |         | 11134671630                           | ~                 |
|      | A                                           | P                     | <u> </u>     | -14147(04.1  | ,,<br>             | c            | L                             |         |                                                        | V               | 1                                | D.4     | N                                     | 00                |
| 1    | ~                                           | U                     | C            | U            |                    |              |                               |         | ,                                                      | IX.             | -                                | IVI     | IN IS                                 |                   |
| 2    |                                             | สรุา                  | มยอดขายภา    | คเหนือ ปี 25 |                    |              |                               |         |                                                        |                 |                                  |         |                                       |                   |
| 3    | Column1                                     | เสื้อผ้า              | ของเล่น      | รองเท้า      | กระเป๋า            | โคมไฟ        |                               |         |                                                        |                 | ***                              |         |                                       |                   |
| 4    | ใดรมาส 1                                    | 52,400                | 38,500       | 47,200       | 75,000             | 29,200       |                               |         |                                                        | -               | CUGU                             |         |                                       |                   |
| 5    | ไตรมาส 2                                    | 47,800                | 42,000       | 45,700       | 68,000             | 32,000       |                               |         |                                                        |                 |                                  | -       |                                       |                   |
| 6    | ไตรมาส 3                                    | 62,000                | 44,000       | 39,500       | 81,400             | 35,400       |                               |         |                                                        |                 |                                  |         |                                       |                   |
| 7    | ใตรมาส 4                                    | 75.000                | 29.000       | 52.000       | 112.000            | 38,600       |                               |         |                                                        |                 |                                  | -       |                                       | =                 |
| 8    | Total                                       | 237,200               | 153,500      | 184,400      | 336,400            | 135,200      |                               |         |                                                        |                 |                                  |         |                                       |                   |
| 9    |                                             |                       |              |              |                    |              |                               |         | 0.500                                                  | The             |                                  |         |                                       |                   |
| 10   |                                             | ยอดขาย                | สูงสุด       | 112,000      |                    |              |                               |         |                                                        |                 |                                  | -       |                                       |                   |
| 11   |                                             | ยอดขาย                | ล่ำสุด       | 29,000       |                    |              |                               |         |                                                        |                 |                                  |         |                                       |                   |
| 12   |                                             |                       |              |              |                    |              |                               |         |                                                        |                 |                                  |         |                                       |                   |
| 13   |                                             |                       |              |              |                    | Ar           |                               |         |                                                        |                 |                                  |         |                                       |                   |
| 14   |                                             |                       |              |              |                    |              | TIM                           |         |                                                        |                 |                                  |         |                                       | _                 |
| 15   |                                             |                       |              |              |                    | <u>a</u>     |                               |         |                                                        |                 |                                  |         |                                       | _                 |
| 17   |                                             |                       |              |              |                    |              |                               |         |                                                        |                 |                                  |         |                                       | _                 |
| 18   |                                             |                       |              |              |                    |              |                               |         |                                                        |                 |                                  |         |                                       | -                 |
| H    | ▶ ⊭ _ยอดข                                   | ายรวม 🥂 St            | ieet2 🔏 Shee | et3 / Sheet4 | 2                  |              |                               | 1111    |                                                        |                 |                                  |         | -                                     |                   |
| WŚŻ  | ม                                           |                       |              |              |                    |              |                               |         |                                                        |                 | <b>Ⅲ</b> □ Ⅲ 10                  | 00% —   |                                       | -+ "i             |

5 ปิดโปรแกรม Excel แล้วเปิดกลับมาใหม่ เพื่อเริ่มใช้งานเมนูการทำงานเป็นภาษาไทย

|      | 🚽 4) + (2) - | -   <del>-</del> |                                                     |                | I                                          | Vetsale                                            | e.xlsx - N                              | 1icrosoft Excel                                                                     |                                  |                                          |                            |                                     | -             | ×                                    |
|------|--------------|------------------|-----------------------------------------------------|----------------|--------------------------------------------|----------------------------------------------------|-----------------------------------------|-------------------------------------------------------------------------------------|----------------------------------|------------------------------------------|----------------------------|-------------------------------------|---------------|--------------------------------------|
| u    | ฟ้ม หน้าแร   | เค แทรก          | เค้าโครงหา                                          | ม้ากระดาษ      | สูตร ข้อมู                                 | ର ଜ                                                | รวจทาน                                  | มุมมอง                                                                              |                                  |                                          |                            |                                     | ۵ 🕜           |                                      |
| Pivo | tTable ตาราง | รูปภาพ ร<br>ดั   | รปร่าง<br>Smart<br>กาพ<br>ดปะ อี่าภาพท<br>ภาพประกอบ | Art<br>ม้าจอ • | А⁄с เส้น ▼ aví aví aví aví aví uvív ▼ usua | ¥ <mark>!…</mark> ก<br>* <u>!…</u> ก<br>() แ<br>มิ | นที่ *<br>ระจาย *<br>ผนภูมิอื่น *<br>เร | <ul> <li>เส้น</li> <li>คอลัมน์</li> <li>ชนะ/แพ่</li> <li>เส้นแบบประกายไฟ</li> </ul> | ตัวแบ่ง<br>ส่วนข้อมูล<br>ตัวกร 2 | การเชื่อมโยง<br>หลายมิติ<br>การเชื่อมโยง | A<br>กล่อง ทั<br>ข้อความ 1 | วกระดาษและ<br>ท้ายกระดาษ<br>ข้อความ | ∏<br>⊆<br>- ⊆ | [สมการ ▼<br>2 สัญลักษณ์<br>สัญลักษณ์ |
|      | D10          | • (=             | $f_x$                                               | =MAX(B4:F      | 7)                                         |                                                    | แทรกด้วแบ                               | เงส่วนข้อมูล                                                                        |                                  |                                          |                            |                                     |               | *                                    |
| 1    | А            | В                | С                                                   | D              | E                                          | F                                                  | แทรกตัวแ                                | บ่งส่วนข้อมูล                                                                       | J                                | K                                        | L                          | М                                   | N             | 0                                    |
| 1    |              | สรุา             | บยอดขายภา                                           | คเหนือ ปี 25   | 57                                         |                                                    | เพอเทกระ<br>โต้ตอบได้                   | 1งขอมูลแบบ (                                                                        |                                  |                                          |                            |                                     |               |                                      |
| 3    | Column1      | เสื้อผ้า         | ของเล่น                                             | รองเท้า        | กระเป๋า                                    | โคมไ                                               | ตวแบงสวา<br>การกรองพื<br>และพังกุ่ชั    | เขอมูลจะช่วยใน<br>ไงก์ชั้น PivotTable<br>นคิวบ์ให้ง่ายและ                           |                                  |                                          |                            |                                     |               |                                      |
| 4    | ไตรมาส 1     | 52,400           | 38,500                                              | 47,200         | 75,000                                     | 29,                                                | รวดเรวขน<br>200                         |                                                                                     |                                  | 411                                      | CUER                       |                                     |               |                                      |
| 5    | ใดรมาส 2     | 47,800           | 42,000                                              | 45,700         | 68,000                                     | 32,                                                | 000                                     |                                                                                     |                                  |                                          |                            |                                     |               |                                      |
| 6    | ไตรมาส 3     | 62,000           | 44,000                                              | 39,500         | 81,400                                     | 35,4                                               | 400                                     |                                                                                     |                                  |                                          |                            |                                     |               |                                      |
| 7    | ไตรมาส 4     | 75,000           | 29,000                                              | 52,000         | 112,000                                    | 38,                                                | 500                                     |                                                                                     | -                                |                                          |                            | -                                   |               | =                                    |
| 8    | Total        | 237,200          | 153,500                                             | 184,400        | 336,400                                    | 135,                                               | 200                                     |                                                                                     |                                  | 61                                       |                            |                                     |               |                                      |
| 9    |              |                  |                                                     |                |                                            |                                                    |                                         |                                                                                     | en E                             | SUTH .                                   |                            |                                     |               |                                      |
| 10   |              | ยอดขาย           | สูงสุด                                              | 112,000        |                                            |                                                    |                                         |                                                                                     |                                  |                                          |                            | -                                   |               |                                      |
| 11   |              | ยอดขายเ          | ต่ำสุด                                              | 29,000         |                                            |                                                    |                                         |                                                                                     |                                  |                                          |                            |                                     |               |                                      |
| 12   |              |                  |                                                     |                |                                            |                                                    | -                                       |                                                                                     |                                  |                                          |                            |                                     |               |                                      |
| 13   |              |                  |                                                     |                |                                            |                                                    | - L                                     | -                                                                                   |                                  |                                          |                            |                                     |               |                                      |
| 14   |              |                  |                                                     |                |                                            |                                                    |                                         |                                                                                     |                                  |                                          |                            |                                     |               |                                      |
| 15   |              |                  |                                                     |                |                                            | 911                                                |                                         |                                                                                     |                                  |                                          |                            |                                     |               |                                      |
| 17   |              |                  |                                                     |                |                                            |                                                    |                                         |                                                                                     |                                  |                                          |                            |                                     |               |                                      |
| 18   |              |                  |                                                     |                |                                            |                                                    |                                         |                                                                                     |                                  |                                          |                            |                                     |               | -                                    |
| H    | ∣ ▶ ▶  _ยอดข | ายรวม 🤇 Sl       | neet2 🔏 Shee                                        | t3 / Sheet4    | / 😂 /                                      |                                                    |                                         |                                                                                     |                                  |                                          |                            |                                     |               |                                      |
| WSE  | 11           |                  |                                                     |                |                                            |                                                    |                                         |                                                                                     |                                  |                                          |                            | 100% -                              | 0             | +;                                   |

### ข้อความคำแนะนำ (ScreenTip) เมื่อเลื่อนเมาส์ไปชี้ |

## 🔏 สร้างเวิร์คบุ๊คใหม่แบบว่างๆ (New)

จากเวิร์คบุ๊คใหม่ที่ได้ตอนเปิดโปรแกรม Excel เข้ามาครั้งแรก หากคุณต้องการสร้างเวิร์คบุ๊คใหม่เพิ่มเติมก็เลือก คำสั่ง New บนแท็บ File เพื่อเพิ่มเวิร์คบุ๊คใหม่เข้ามาได้ดังนี้

| C → C → I → File Home Insert                                                                                                    | Page Layout Formu                                                                                                    | Netsale.xlsx - Micro<br>Jas Data Review                                         | osoft Excel<br><sub>View</sub>                                                                  |                                                                                                    |             |      |
|----------------------------------------------------------------------------------------------------|----------------------------------------------------------------------------------------------------|---------------------------------------------------------------------------------|-------------------------------------------------------------------------------------------------|----------------------------------------------------------------------------------------------------|-------------|------|
| Save         Save As         Save As         Save as Acobe PDF         Open         Close         Info         Recent         New         Print         Save & Send         Help         Options         Exit                                                                                                    | Available Template<br>Available Template<br>More and a state<br>Blank<br>Workbook<br>My templates<br>My templates<br>My templates<br>Agendes<br>B | e e ccent Sample templates w from t.t Search Office.com cooks Budgets           | ■                                                                                               | ank workbook                                                                                                    |             |      |
|                                                                                                    |                                                                                                    |                                                                                 |                                                                                                 | Create                                                                                                    | _           |      |
| File Home Insert<br>Calibri 1<br>Pate Fort<br>A1 Fort                                                                                                    | Book<br>Page Layout Formulas<br>1 、                                                                                                    | 2 - Microsoft Excel<br>Data Review View<br>General , Styles<br>Number rs<br>F G | Insert * E * A<br>Deite *<br>Format *<br>Cells Called<br>H I                                    | Create<br>3 Piñ<br>A Piñ<br>A | กปุ่ม Cre   | eate |
| Image: Second second second | Book Page Layout Formulas                                                                                                    | 2 - Microsoft Excel<br>Data Review View<br>General Styles<br>Number (s)         | Inset * Z * A<br>Delete *<br>Format *<br>Cells 2 - Sor<br>Pormat *<br>Cells 4 - Sor<br>Pormat * | Create<br>3 Pin<br>Create<br>A Q<br>Create<br>A Q<br>Create<br>Create<br>A Q<br>Create<br>Create                           | ກປຸ່່ິມ Cre | eate |

### 📓 สร้างเวิร์คบุ๊คจากเท็มเพลต (Template)

เวิร์คบุ๊คเท็มเพลตคือ เวิร์คบุ๊คที่มีการเตรียมเนื้อหาบางส่วน หรือออกแบบเอกสารตามรูปแบบมาตรฐานทั่วไป เช่น ใบกำกับภาษี/ใบเสร็จรับเงิน (Invoice5), รายงาน (Report) หรืองบประมาณ (Budgets) เป็นต้น เราสามารถ ใช้งานได้ทันที หรือจะดัดแปลงเนื้อหาเพิ่มเติมได้ตามความต้องการ ซึ่งโปรแกรมจะมีเท็มเพลตให้เลือกใช้งานดังนี้

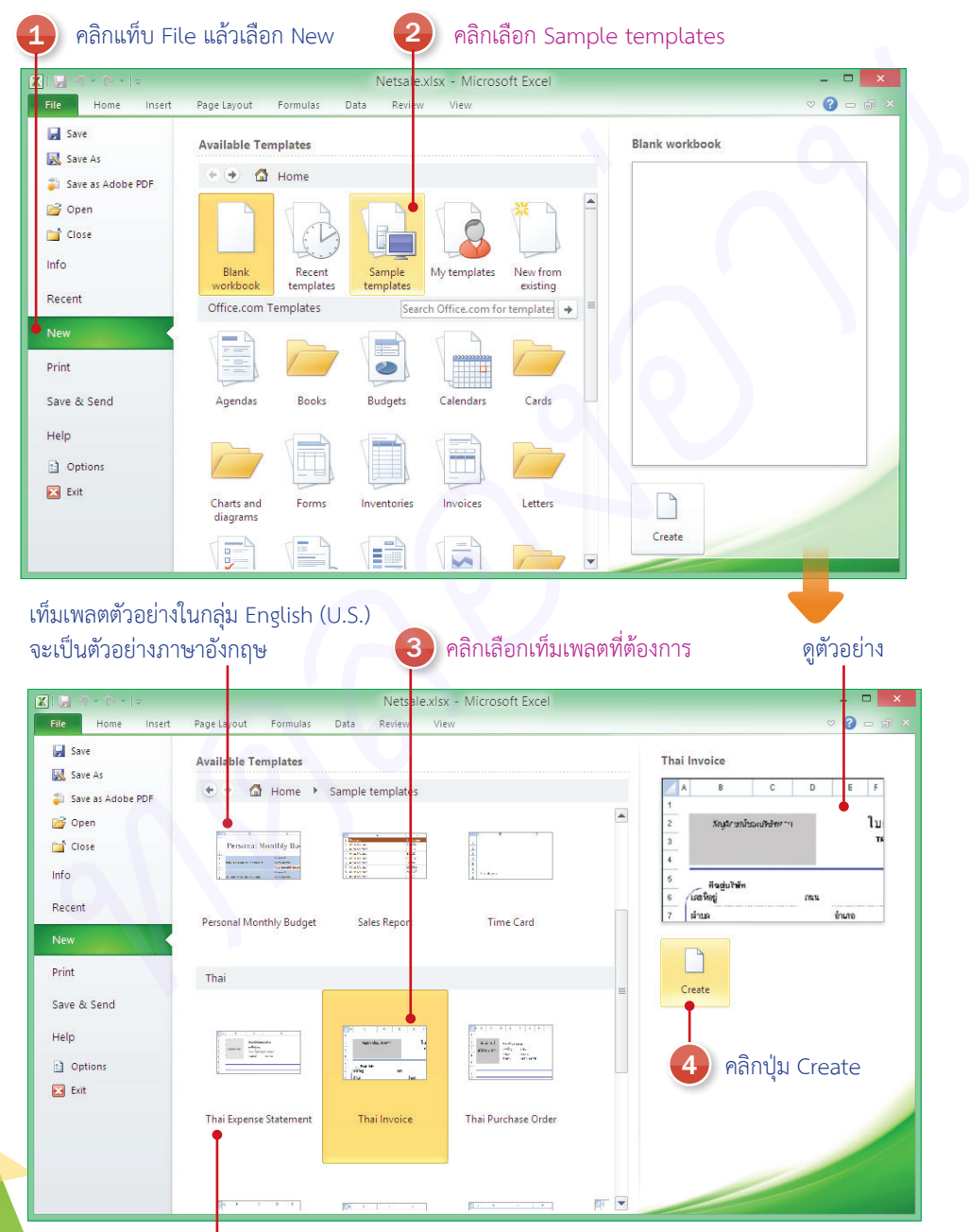

เท็มเพลตตัวอย่างในก<sup>ู</sup>ลุ่ม Thai จะเป็นตัวอย่างภาษาไทย

| File     Home     Insert     Page L       File     Home     Insert     Page L       Cordia New     14       Baste     J     III       Baste     Font | Thai Invoice1 - Micro<br>ayout Formulas Data Review V<br>下 木 木<br>金 - 金 · Alignment G Number | soft Excel                                                         | G™Insert ▼<br>Cells | → □ | ×   |
|----------------------------------------------------------------------------------------------------|----------------------------------------------------------------------------------------------|--------------------------------------------------------------------|---------------------|-----|-----|
| 020 🔹 🧑 .                                                                                                    | fx                                                                                           |                                                                    |                     |     | *   |
| A B C D                                                                                                    | E F G H                                                                                      | J J                                                                | К                   | L M | N 📥 |
| สัญภัณะเมืองหมืองหมืองหากม<br>                                                                                                    | ใบกำกับภาษี / ใบเสร็จรับเ<br>TAX INVOICE / RECEIPT                                           | มัน<br>(มู<br>(และประจำตัวบุมี)<br>สิ่งสามาริ<br>ส่วนตล<br>สิ่งสิ่ | มมที่               |     |     |
| 2 อ้างถึงใบส่งของเลขที่ คลัง                                                                                                    | แผนก เหตุผล                                                                                  |                                                                    | พนักงานขาย          |     |     |
|                                                                                                    | 518015                                                                                       | ราค                                                                | า จำนวนเงิน         |     |     |
| ♦ ► ► Invoice Sheet2 Sheet                                                                                                    | t3 / 🞾 /                                                                                     |                                                                    | IIII                |     |     |

 ตัวอย่างเท็มเพลตใบกำกับภาษี/ใบเสร็จรับเงินภาษาไทย ที่มีการออกแบบโครงสร้างหลักมาแล้ว เหมือน แบบฟอร์มที่คุณสามารถกรอกข้อมูลลงไปในหัวรายการต่างๆ ได้ หรือจะแก้ไขได้ตามความเหมาะสม

| Cali             | ori * 24     | · A A = =                        | = >>-     | -     | General   |      |       | _<br>≦₹   |                |                          | en Inser | t∗ Σ<br>te∗ I | Ż       | A                  |
|------------------|--------------|----------------------------------|-----------|-------|-----------|------|-------|-----------|----------------|--------------------------|----------|---------------|---------|--------------------|
| Paste 🥑 🖪        | I <u>U</u> - | <u>≫</u> • <u>A</u> • <b>≡</b> ≡ | E 🗃 🕅 🕅   |       | \$ - %    | ,    | .00 C | onditiona | Form<br>as Tab | at Cell<br>le • Styles • | Form     | nat - 🥻       | Sort &  | Find &<br>Select * |
| Clipboard 🕞      | Font         | 15                               | Alignment | 5     | Nur       | mber | G     |           | Styles         |                          | Cells    |               | Editing |                    |
| B2               | <b>-</b> (** | fx Expense Repo                  | rt        |       |           |      |       |           |                |                          |          |               |         |                    |
| B                | C            | 2 D                              | 1.1.1.1.1 | E     | F         | G    | H     |           | I              | 1.1.1.5                  |          | K 9           | L       | 10                 |
| Evpen            | se Renort    | +                                |           |       |           |      |       |           |                |                          |          |               |         |                    |
| LAPCH            | se nepon     |                                  |           |       |           |      |       |           |                |                          |          |               |         |                    |
| - puppoor        |              |                                  |           |       | STATEMENT |      |       |           |                | DUUDE                    |          | -             |         |                    |
| 4 PURPUSE:       |              |                                  |           |       | NUMBER:   |      |       |           |                | PAY PER                  | CUD:     | From          |         |                    |
| 6 EMPLOYEE       | NFORMATION:  |                                  |           |       |           |      |       |           |                |                          |          | To            |         |                    |
| 7                | Vame         |                                  |           |       | Positi    | on   |       |           |                |                          | SSN      |               |         |                    |
| 8 Depar          | ment         |                                  |           |       | Manas     | 2er  |       |           |                | Emplo                    | yee ID   |               |         |                    |
| 0                |              |                                  |           |       |           |      |       |           |                |                          |          |               |         |                    |
| 10 Date          | Account      | Description                      | T He      | tel 🔽 | Transport | Fuel | Meals | Pho       | ne 🔻 I         | Entertainmer             | nt 👻 Mi  | sc 🔽 Te       | otal    | -                  |
| n Total          |              |                                  |           |       |           |      |       |           | 10             | ,                        |          | s             |         | -                  |
| 13               |              |                                  |           |       |           |      |       |           |                |                          | Su       | ibtotal s     | \$      | -                  |
| 14<br>15 APPROVE | D:           |                                  |           |       | NOTES:    |      |       |           |                |                          | Cash Ad  | Total 1       | \$      | -                  |
| 16               |              |                                  |           |       |           |      |       |           |                |                          |          |               |         |                    |
| 18               |              |                                  |           |       |           |      |       |           |                |                          |          |               |         |                    |
| 20               |              |                                  |           |       |           |      |       |           |                |                          |          |               |         |                    |
| - 22             |              |                                  |           |       |           |      |       |           |                |                          |          |               |         |                    |
| 23               |              |                                  |           |       |           |      |       |           |                |                          |          |               |         |                    |
| 25               |              |                                  |           |       |           |      |       |           |                |                          |          |               |         |                    |

 ตัวอย่างเท็มเพลตรายงานค่าใช้จ่าย (Expense Report) ภาษาอังกฤษที่มีการออกแบบมาแล้วพื้นฐาน ประกอบด้วยหัวรายการที่จำเป็น และการจัดโครงสร้างของรายงาน

### 📓 เลือกเท็มเพลตออนไลน์ (Online Template)

หากเครื่องคอมฯ ของคุณได้เชื่อมต่ออินเทอร์เน็ตเอาไว้ สามารถสร้างเวิร์คบุ๊คเท็มเพลตจากเว็บไซต์ Office.com ที่ไมโครซอฟท์ได้เตรียมเอาไว้ให้ จะมีเท็มเพลตให้เลือกมากมายหลายแบบ โดยจะแบ่งเป็นประเภทต่างๆ ซึ่งจะเป็น เท็มเพลตที่ใช้งานพื้นฐานตามสำนักงานทั่วไป หากคุณเลือกเท็มเพลตแบบใดก็จะดาวน์โหลด (Download) เท็มเพลต มาแสดงในหน้า Excel จากนั้นคุณก็บันทึกเก็บไว้ใช้งานครั้งต่อไปได้

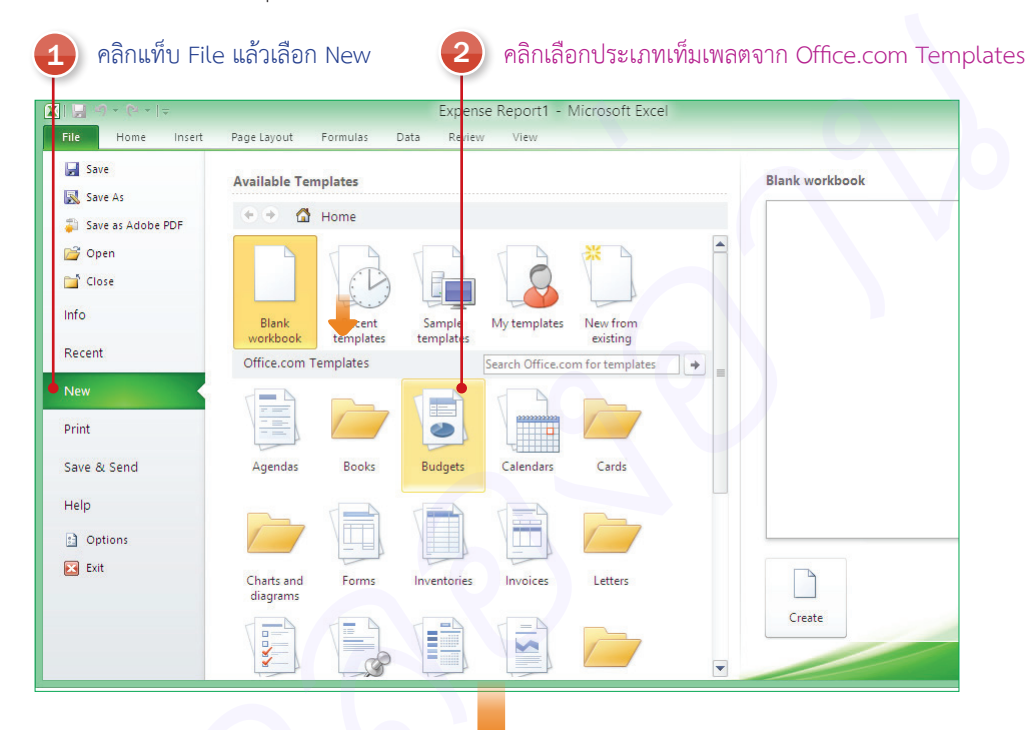

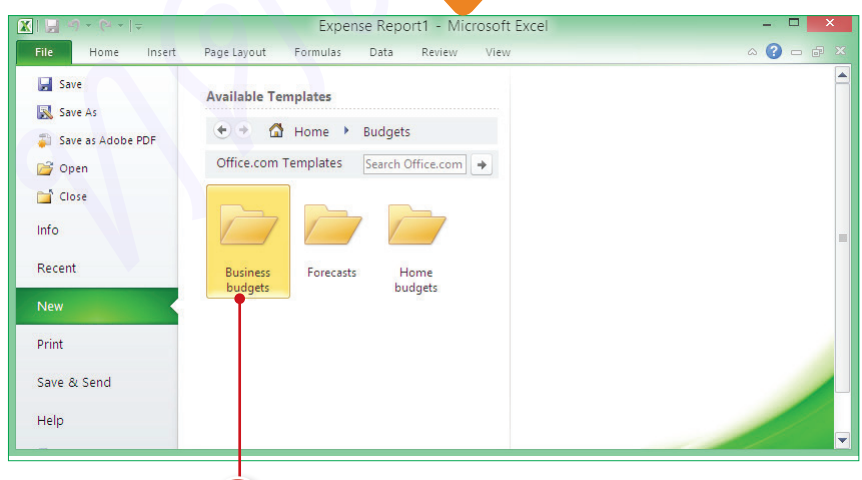

3

หากเท็มเพลตประเภทที่เลือกมีกลุ่มย่อย ให้คลิกเลือกกลุ่มย่อย

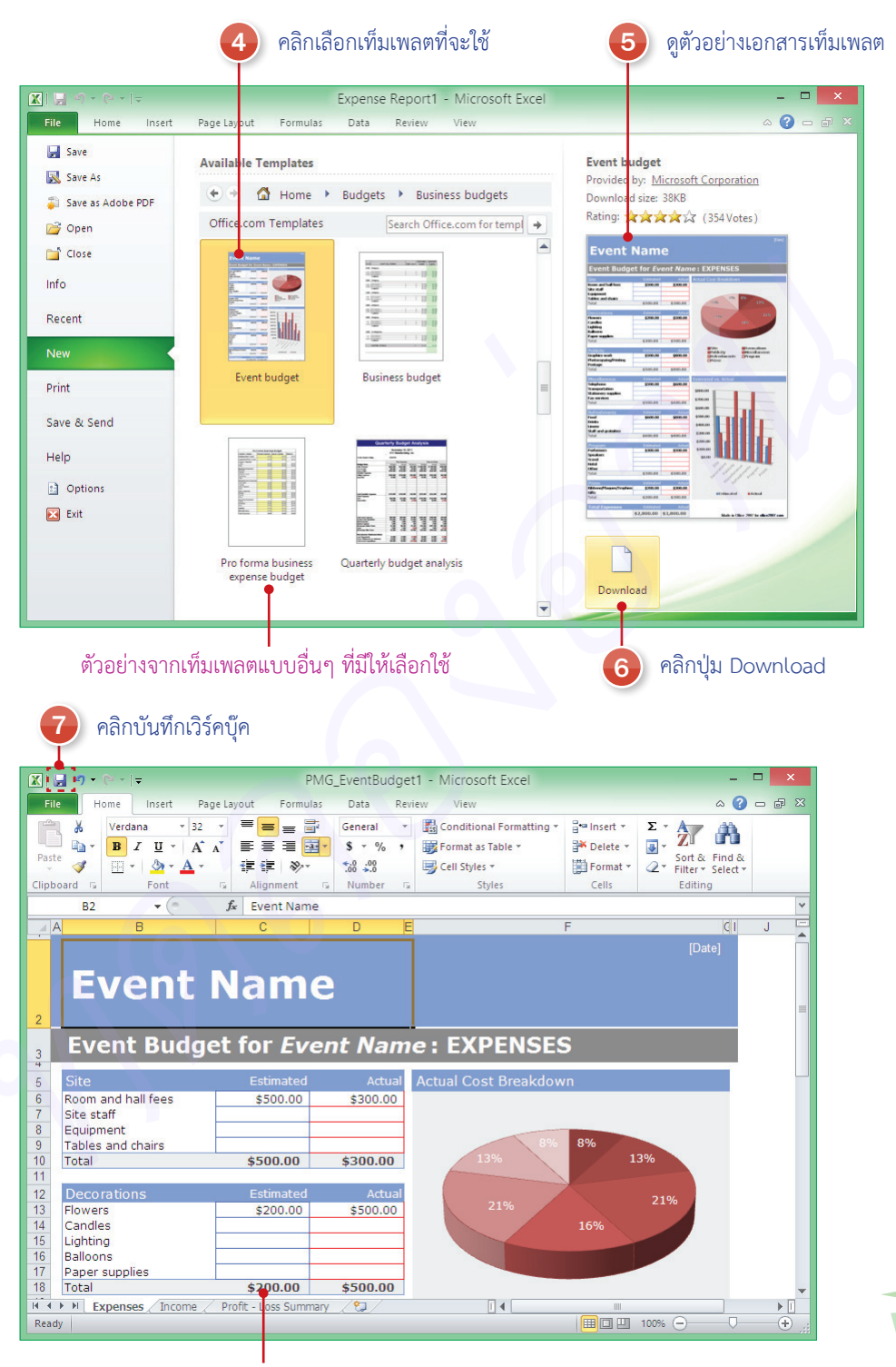

ข้อมูลตัวอย่างจากเท็มเพลต ซึ่งจะมีการจัดวาง จัดรูปแบบ และสร้างออบเจ็กต์ที่เกี่ยวข้องเอาไว้

## ับันทึกเวิร์คบุ๊คลงเครื่อง (Save)

การบันทึกเวิร์คบุ๊คหรือสมุดงานเพื่อนำมาใช้งานในครั้งต่อไป ด้วยการบันทึกลงเครื่องที่ใช้งานอยู่ โดยเลือกไดรว์ และโฟลเดอร์ที่จะเก็บบันทึกได้ตามต้องการ ซึ่งจะมีขั้นตอนการบันทึกดังนี้

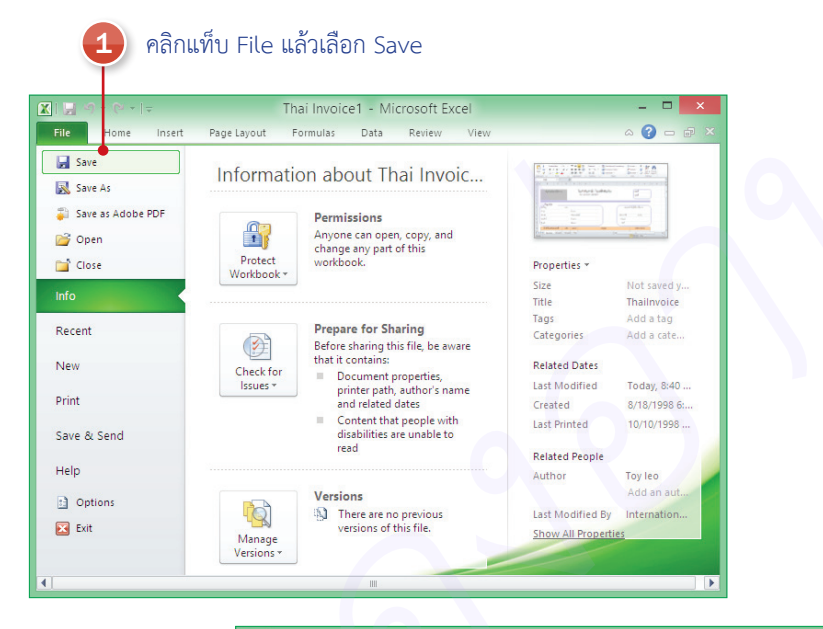

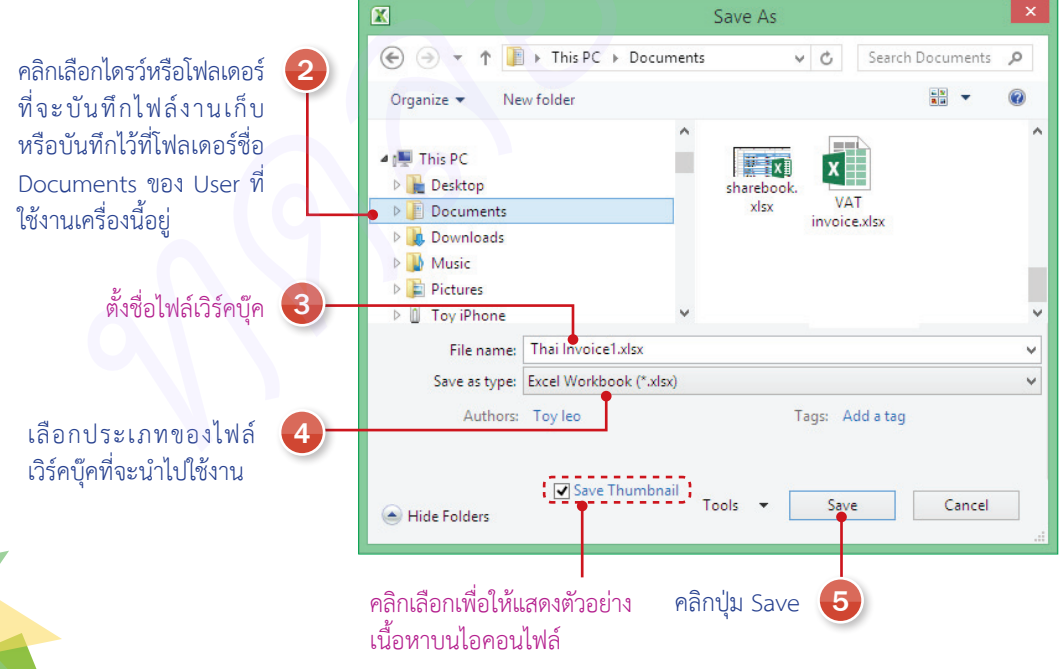

ประเภทของไฟล์เวิร์คบุ๊คที่เลือกในขั้นตอนที่ 4 มีดังนี้

- การบันทึกไฟล์เวิร์คบุ๊คของ Excel 2010 ปกติจะ บันทึกเป็นไฟล์นามสกุล .xlsx ซึ่งจะเปิดใช้งานได้ใน Excel 2007, 2010 และ 2013
- หากต้องการบันทึกไปใช้งานกับ Excel เวอร์ชันเก่า ในหัวข้อ Save as type ให้เลือกเป็น Excel 97-2003
   Workbook (\*.xls) เพื่อบันทึกเป็นไฟล์ .xls แทนได้

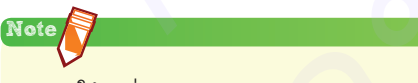

- 🔹 การใช้คำสั่ง Save หรือ Save As จะแสดงหน้าจอเดียวกัน
- ★ สามารถกดปุ่ม (Ctrl)+(S) เพื่อเรียกใช้คำสั่ง Save บันทึก ได้แบบรวดเร็วได้

### 🔊 การเปิดไฟล์เวิร์คบุ๊ค (Open)

เลือกเปิดไฟล์ที่ใช้งานไปล่าสุดจาก Recent

Recent คือ รายการไฟล์เวิร์คบุ๊คที่เปิดใช้งานไปล่าสุด หรือไฟล์งานที่เปิดบ่อยๆ จะคลิกเลือกไฟล์ที่จะเปิดได้เลย

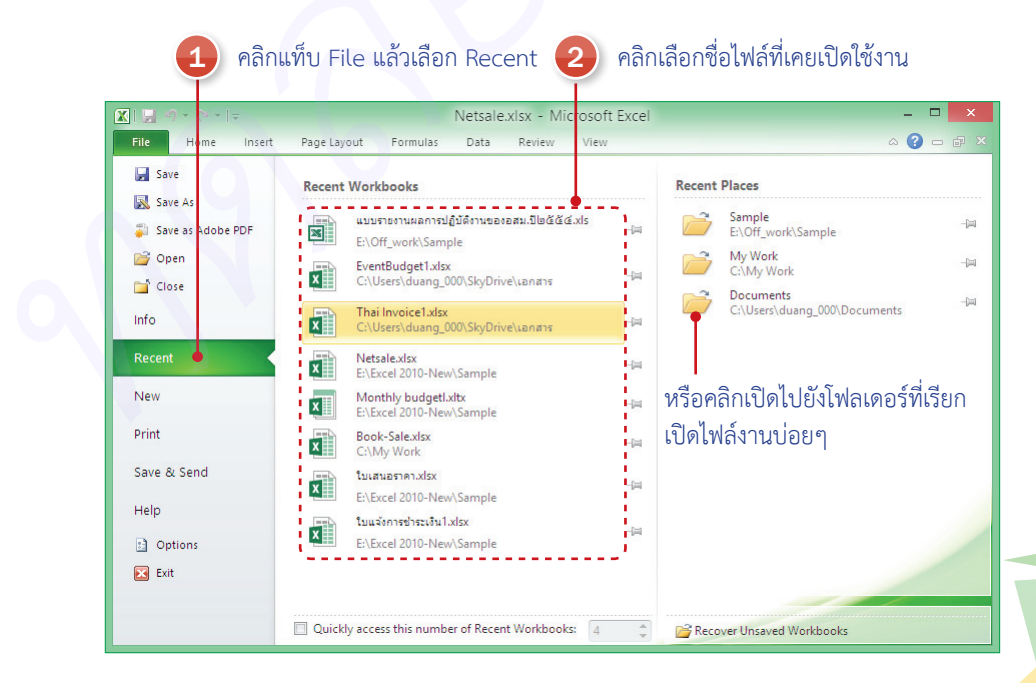

แสดงรายชื่อไฟล์เอาไว้ที่แท็บ File

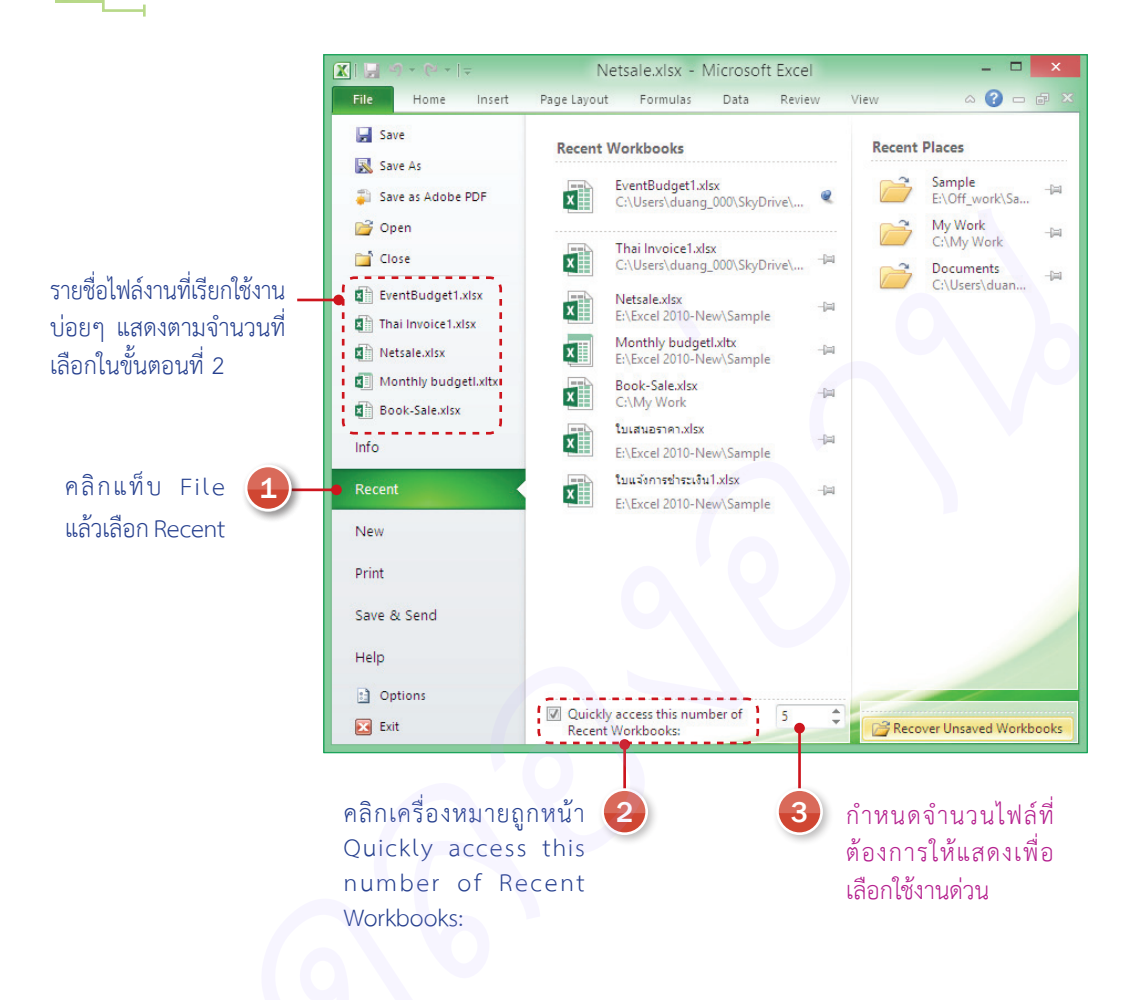

### ์ เปิดไฟล์ที่กู้คืนจากโปรแกรมค้าง (แฮงค์)

ในบางครั้งที่คุณทำงานเอกสารอยู่แล้วโปรแกรมมีปัญหา อาจทำให้ไฟล์งานที่กำลังทำค้างใช้งานต่อไม่ได้ หรืออยู่ๆ โปรแกรมก็ปิดตัวเองลงไป ถ้ามีการตั้งค่าการกู้คืน (Recover) เอาไว้ ก็จะเลือกเปิดไฟล์ที่เก็บบันทึกแบบ กู้คืนขึ้นมาใช้งานได้ โดยเปิดขึ้นมาแล้วเก็บบันทึกในชื่อเดิมหรือชื่อใหม่ได้ หรือจะตรวจสอบเนื้อหาก่อนว่าเป็นเนื้อหา ที่อัพเดตล่าสุดที่คุณยังไม่ได้เก็บบันทึกหรือไม่ ถ้าใช่ก็บันทึก แต่ถ้าไฟล์งานอื่นที่บันทึกปกติมีข้อมูลที่ทันสมัยกว่า ก็ไม่บันทึกก็ได้

Centropism Excel 2010 alluarusari

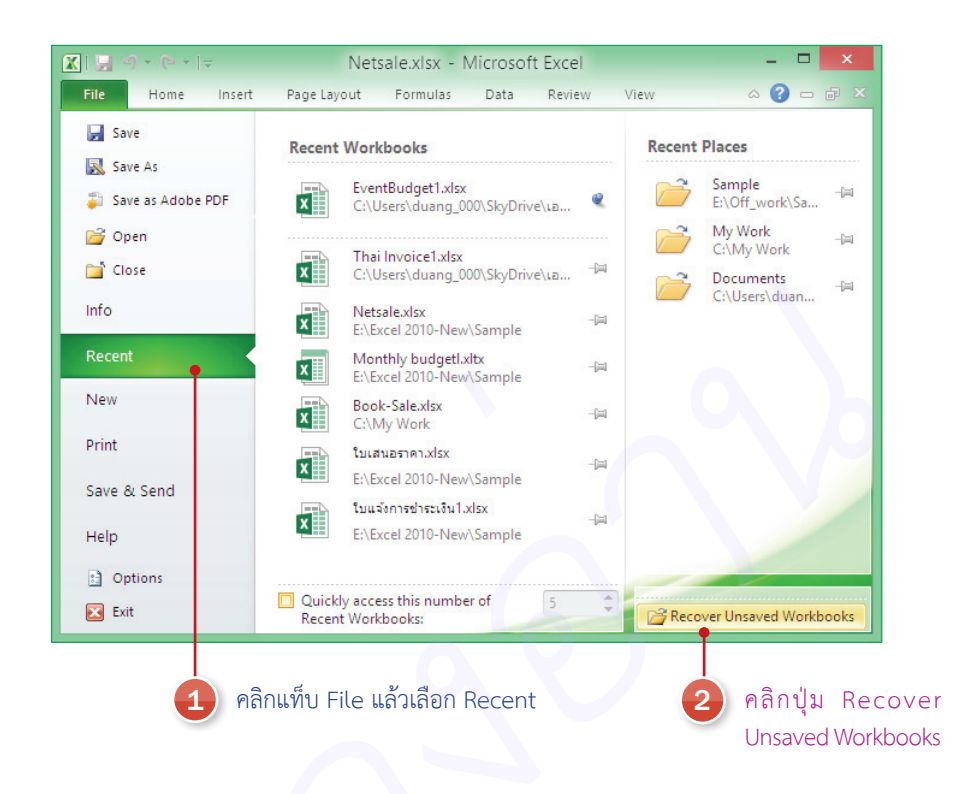

### รายการไฟล์ที่กู้คืนเอาไว้ ตำแหน่งโฟลเดอร์ที่เก็บไฟล์ไว้

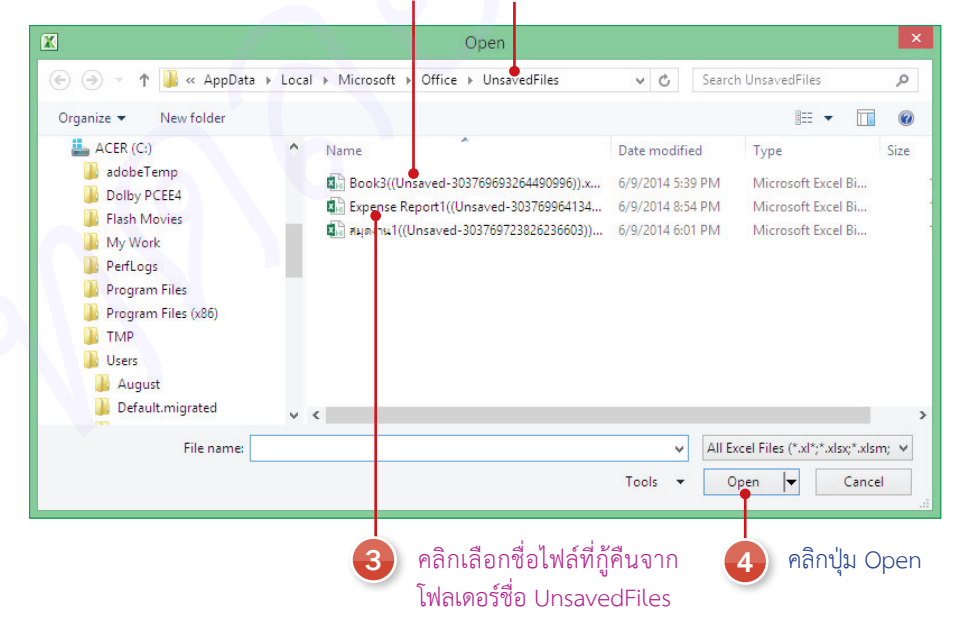

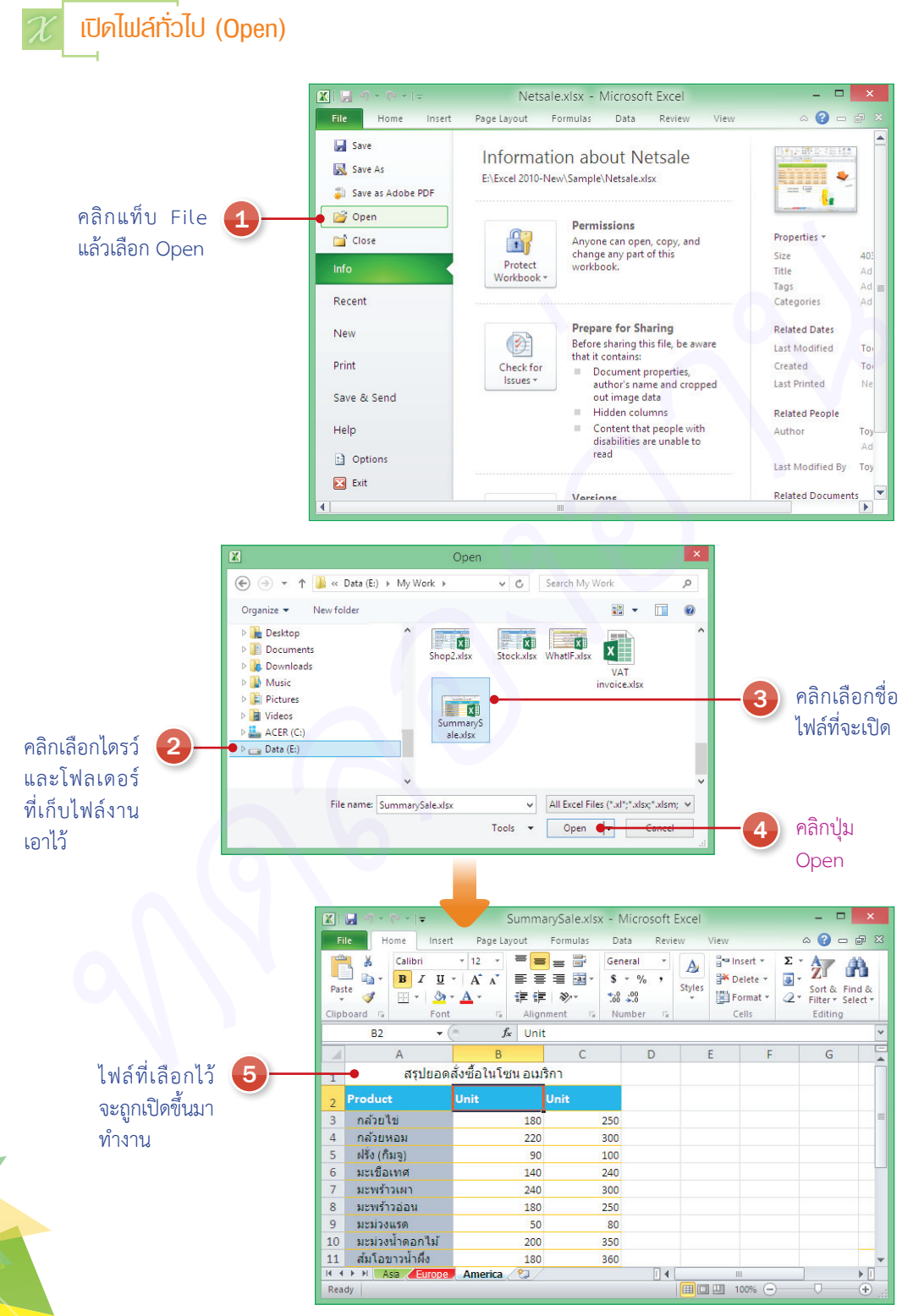

### 🛙 เปิดไฟล์จากหน้าต่าง Explorer ของ Windows

การเปิดไฟล์ด้วยวิธีนี้ ให้คุณเปิด ไดรว์หรือโฟลเดอร์ที่เก็บไฟล์ไว้ในหน้าต่าง Explorer คลิกเลือกไฟล์แล้วคลิกปุ่ม Open with จากนั้นเลือก Excel (desktop) ได้ ดังตัวอย่างเปิดไฟล์จากหน้าต่าง ของระบบ Windows 8

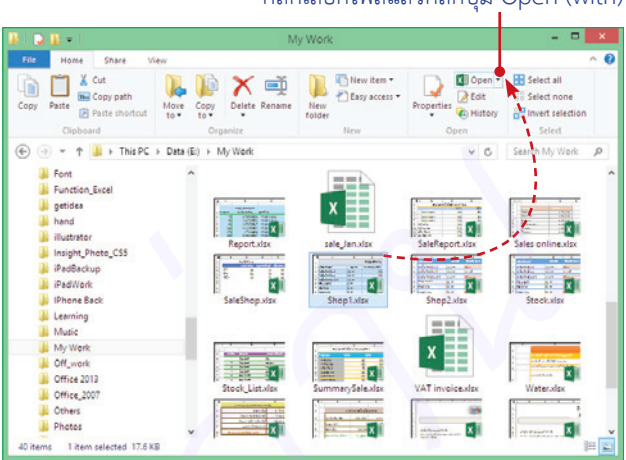

### ัศลิกลากไฟล์ไปวางในโปรแกรม Excel

การเปิดไฟล์ง่ายๆ อีกวิธีหนึ่งคือ การลากไอคอนชื่อไฟล์จากโฟลเดอร์ที่คุณเก็บไฟล์มาปล่อยยังโปรแกรม Excel ที่คุณเปิดทิ้งเอาไว้ได้ โดยให้เปิดหน้าต่างของโปรแกรมและหน้าต่างไฟล์วางไว้ข้างๆ กันแล้วคลิกลากข้ามหน้าต่างได้ เลยโดยไม่ต้องใช้คำสั่งใดๆ

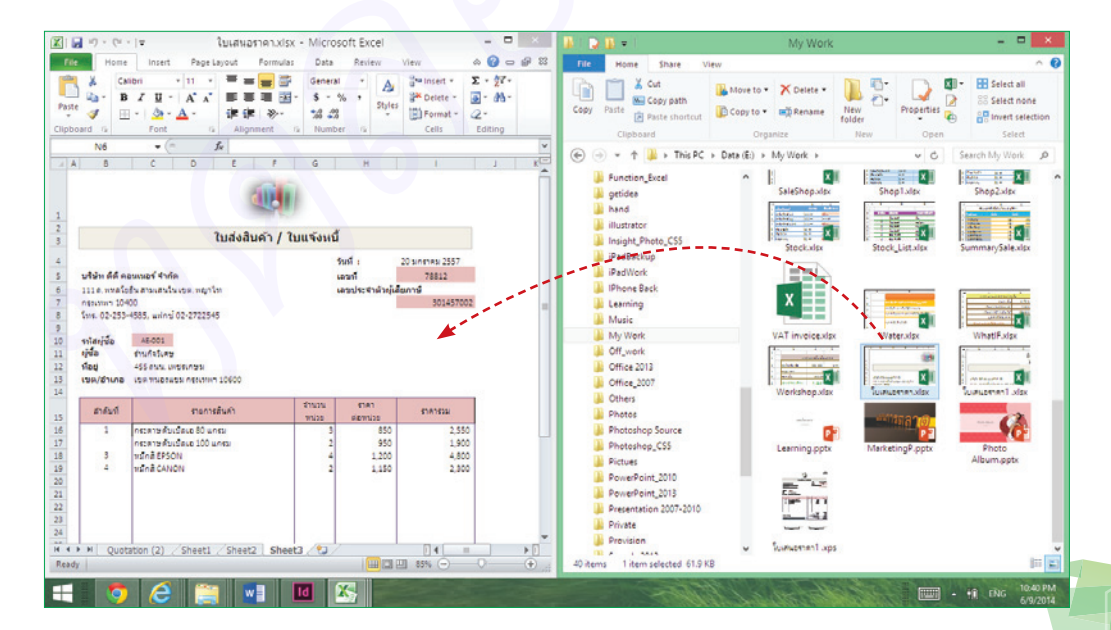

### คลิกเลือกไฟล์แล้วคลิกปุ่ม Open (with)

### เลื่อนดูและสลับใช้งานไฟล์งานที่เปิดค้าง

หากคุณเปิดไฟล์งานไว้หลายๆ ไฟล์ เวลาใช้งานจะใช้ได้ทีละไฟล์เท่านั้น ถ้าต้องการดูว่าเปิดไฟล์งานอะไรไว้บ้าง หรือต้องการสลับไปทำงานยังไฟล์งานอื่น ทำได้โดยเลื่อนเมาส์ไปวางที่ไอคอนโปรแกรม Excel บนทาสก์บาร์แล้วเลือกได้ ดังภาพ

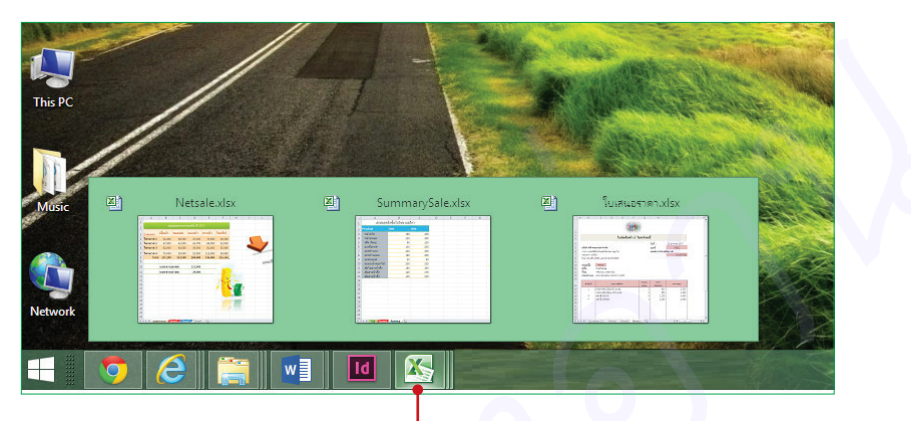

้เลื่อนเมาส์ไปชี้ที่ไอคอน Excel บนแถบทาสก์บาร์ จะเห็นรายการไฟล์ Excel ที่เปิดค้างไว้ ก็คลิกเลือกเปิดใช้งานได้

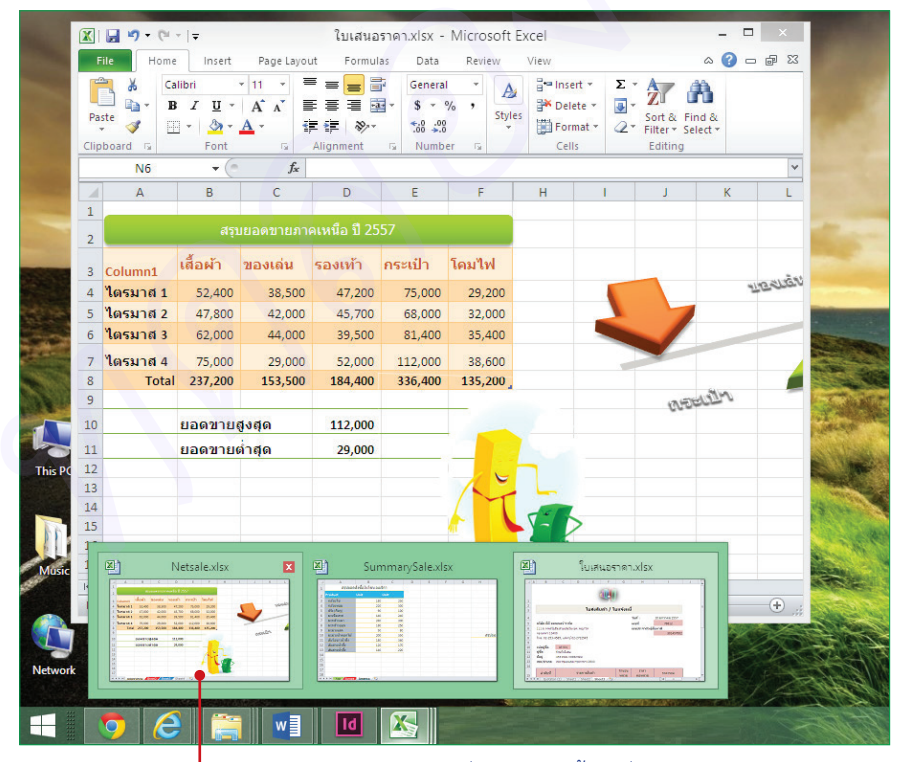

— คลิกไอคอน Excel แล้วเลื่อนเมาส์ไปซี้ค้างที่รูปตัวอย่างของ เอกสารเพื่อแสดงเนื้อหาในหน้าต่างจริง

# ใช้งานอย่างมืออาชีพ Excel 2010 เพิ่ ฉบับสมบูรณ์

ในหนังสือ Excel 2010 เล่มนี้ ได้คัดเลือกหัวเรื่องที่เป็นหัวใจหลักอันโดดเด่นของ Excel 2010 เอาไว้ครบทุกด้าน ตั้งแต่วางแผนการจัดเก็บข้อมูล จัดรูปแบบ นำมาใช้งาน กำนวณตัวเลขด้วยสูตธธรรมดา ไปจนถึงการใช้เมิงก์ชันค่านวณขั้นสูง ในด้านการเงิน การออม หาค่างวด ดอกเบี้ย ก่าเสื่อมราคา ค้นหาเป้าหมายที่เหมาะสม หรือสร้างเงื่อนไขในการกำนวณโดยอัตโนมัติ รวมถึงการนำตัวเลข มาวิเคราะท์ด้วยสูตธกราฟ, แผนกาพ (SmartArt), รายงาน PivotTable, PivotChart และ Slicer ครบก้วน กับการนำไปใช้งานที่กลากกลาย สามารถประยุกต์ใช้กับ Excel กุกเวอร์ชัน

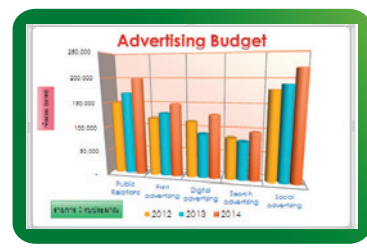

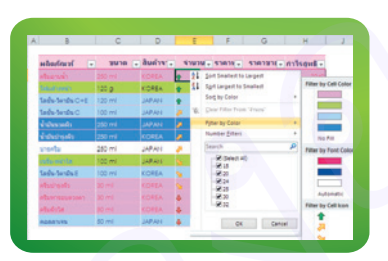

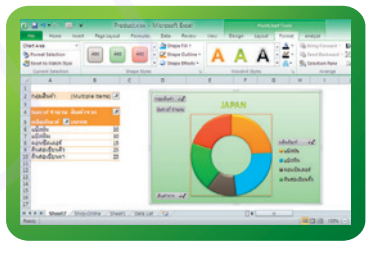

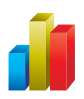

- พื้นฐาน Excel 2010
- ป้อนข้อมูลและปรับแต่งเวิร์คชีท
- ตกแต่งข้อมูลให้สวยงามน่าอ่าน
- สูตรคำนวณ Formula & Function
- การใช้ชื่อเซลล์และสูตรอาร์เรย์
- Function ฟังก์มันคำนวณ
- ลิงค์สูตร, ลิงค์เซลล์ และตรวจสอบสูตร
- วิเคราะห์ข้อมูลด้วยกราฟ (Chart)
- วิเคราะห์ตัวเลขด้วย Sparklines
- พู้แต่ง : ดวงพธ เกี๋ยงคำ

อดีตอาจารย์สอนคอมพิวเตอร์ และพุ้บริหารการจัดการหลักสูตรการอบรมคอมพิวเตอร์ ให้กับสถาบันสอนคอมพิวเตอร์ชั้นนำ เป็นวิทยากรให้กับสถาบันการศึกษาต่างๆ ตั้งแต่ปี 2535 จนกระทั่งปัจจุบัน มีประสบการณ์การอบรม และให้กำปรึกษากับองค์กรต่างๆ มากมาย มีพลงานด้านงานเขียนที่ได้รับความนิยมสูงสุดมากมาย อาทิ คู่มือ Microsoft Office 2003, คู่มือ Microsoft Office 2007, คู่มือ Microsoft Office 2010, คู่มือใช้งาน Windows 8 ฉบับสมบรณ์, คู่มือสร้างเว็บไซต์ ฉบับสมบรณ์, คู่มือ Office 2013 ฉบับใช้งานจริง

#### ดวงพร เกี๋ยงคำ บรรณาธิการ พิษณุ ประศิริ

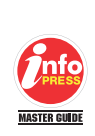

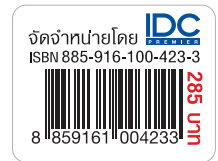

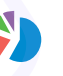

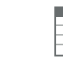

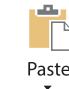

- รูปภาพ, รูปวาด และ SmartArt
- จัดข้อมูลแบบตาราง (Format as Table)
- จัดรูปแบบตามเงื่อนไข (Conditional Formatting)
- การจัดเรียง จัดกลุ่ม และกรองข้อมูล
- รายบาน PivotTable, PivotChart และ Slicer
- วิเคราะห์ข้อมูล (What-If Analysis)
- จัดพิมพ์เวิร์คบุ๊ค (Print)
- การแบร์และป้องกันเอกสาร